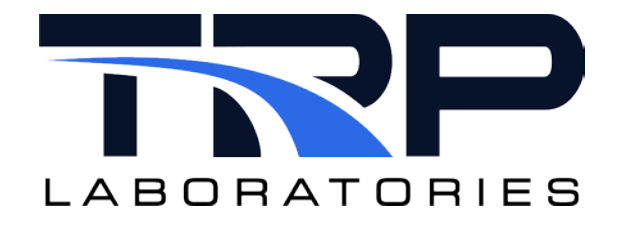

# CyFlex® Logging Data using dlogger User Guide

Version 8

February 7, 2024

**Developed by Transportation Laboratories** 

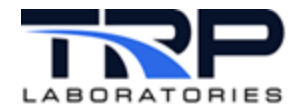

#### Version History

| Version | Date       | Revision Description                                                                                                    |
|---------|------------|----------------------------------------------------------------------------------------------------|
| 1       | 1/25/2016  | Initial publication                                                                                                    |
| 2       | 8/23/2018  | <ul> <li>Format to SGS brand</li> <li>Updated Output Files example in Section 2.2.1</li> <li>Updated Section 3.2 Specification File Keywords: <ul> <li>Corrected the examples for keywords @OUTPUT_PATH</li> <li>and @FIFO_LOG_BUFFER</li> <li>Added keyword @META_DATA</li> </ul> </li> </ul> |
| 3       | 4/2/2020   | Retrofit to new template                                                                                                    |
| 4       | 4/21/2020  | Added descriptions of keywords @ECM_LIST and<br>@SCAN_LIST_AUX_USER to Section 4.2 Specification File<br>Keywords on page 40                                                                                                    |
| 5       | 10/28/2020 | Added Section 2 Using dloggereditor on page 2                                                                                                    |
| 6       | 9/7/2021   | Added hypertext linked cross-references to mentioned CyFlex<br>manuals<br>Removed table that listed dlogger options in Section 3.4<br>Command Options on page 39 and added hypertext linked<br>cross-reference to its usage help on cylflex.com.                                               |
| 7       | 5/24/2022  | Updated all hypertext linked cross-references to cyflex.com usage help descriptions                                                                                                    |
| 8       | 2/7/2024   | Rebrand to TRP Laboratories                                                                                                    |

#### **Document Conventions**

This document uses the following typographic and syntax conventions.

- Commands, command options, file names or any user-entered input appear in Courier type. Variables appear in Courier italic type.
   Example: Select the cmdapp-relVersion-buildVersion.zip file....
- User interface elements, such as field names, button names, menus, menu commands, and items in clickable dropdown lists, appear in Arial bold type.
   Example: Type: Click Select Type to display drop-down menu options.
- Cross-references are designated in Arial italics. Example: Refer to *Figure 1...*
- Click intra-document cross-references and page references to display the stated destination.

Example: Refer to Section 1 Overview on page 1.

The clickable cross-references in the preceding example are 1, Overview, and on page 1.

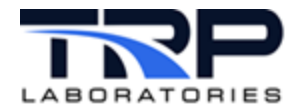

#### **CyFlex Documentation**

CyFlex documentation is available at <u>https://cyflex.com/</u>. View **Help & Docs** topics or use the **Search** facility to find topics of interest.

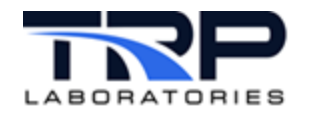

# **Table of Contents**

| 1 | 0   | VERVI  | EW1                                       | ĺ |
|---|-----|--------|-------------------------------------------|---|
|   | 1.1 | DAR    | 2TS1                                      |   |
|   | 1.2 | DAT    | A SAMPLING 1                              |   |
|   | 1.3 | Ever   | NTS1                                      |   |
| 2 | U   | SING D | DLOGGEREDITOR                             | 2 |
|   | 2.1 | Gen    | ERAL ACTIONS AND INFORMATION              | 2 |
|   | 2.  | 1.1    | Creating a New dlogger Specs File2        | 2 |
|   | 2.  | 1.2    | Loading an Existing dlogger Specs File    | 5 |
|   | 2.  | 1.3    | Setting Font Preferences                  | 3 |
|   | 2.  | 1.4    | Hovering the Mouse to Display Information | ) |
|   | 2.  | 1.5    | Error Counts                              | ) |
|   | 2.2 | Тав    | EDITING ACTIONS11                         |   |
|   | 2.  | 2.1    | Keywords Tab11                            |   |
|   | 2.  | 2.2    | Scan List Tab20                           | ) |
|   | 2.  | 2.3    | Meta Data List Tab                        | 5 |
|   | 2.  | 2.4    | Scan List Aux User Tab                    | ) |
|   | 2.  | 2.5    | ECM List Tab                              | 3 |
| 3 | U   | SING D | 0LOGGER                                   | ; |
|   | 3.1 | STAR   | RTING AND STOPPING DLOGGER                | 5 |
|   | 3.  | 1.1    | Starting dlogger                          | 5 |
|   | 3.  | 1.2    | Stopping dlogger                          | 5 |
|   | 3.2 | Ουτ    | PUT FILES                                 | 5 |
|   | 3.  | 2.1    | Example Output File                       | , |
|   | 3.3 | Mul    | TIPLE DLOGGER INSTANCES                   | ) |
|   | 3.4 | COM    | IMAND OPTIONS                             | ) |
| 4 | S   | PECIFI | CATION FILES                              | ) |
|   | 4.1 | SPE    | CIFICATION FILE FORMAT                    | ) |
|   | 4.2 | SPE    | CIFICATION FILE KEYWORDS40                | ) |
|   | 4.3 | Сом    | PUTED EXPRESSIONS                         | ) |

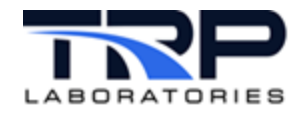

# LIST OF FIGURES

| FIGURE 1: NEW-FILE SELECTION                                              | 2    |
|---------------------------------------------------------------------------|------|
| FIGURE 2: NEW FILE SCREEN                                                 | 3    |
| FIGURE 3: POPULATED NEW FILE NAME FIELD                                   | 4    |
| FIGURE 4: OPEN FILE SELECTION                                             | 5    |
| FIGURE 5: POPULATED OPEN FILE NAME FIELD                                  | 6    |
| FIGURE 6: INVALID FILE SPECIFICATION MESSAGE                              | 7    |
| FIGURE 7: EMPTY FILE                                                      | 7    |
| FIGURE 8: EDIT - PREFERENCES SELECTION                                    | 8    |
| FIGURE 9: EDITOR PREFERENCES DIALOG                                       | 9    |
| FIGURE 10: ERROR COUNTS EXAMPLE                                           | . 10 |
| FIGURE 11: KEYWORDS TAB SCREEN                                            | . 11 |
| FIGURE 12: VARIABLE SELECTION DIALOG                                      | .12  |
| FIGURE 13: INSERT KEYWORD ROW                                             | .13  |
| Figure 14: Add New Keyword                                                | .14  |
| FIGURE 15: REMOVE A KEYWORD ROW                                           | . 15 |
| FIGURE 16: SCAN LIST DUMMY ROW                                            | .20  |
| FIGURE 17: SCAN LIST VARIABLE SELECTION DIALOG                            | .21  |
| FIGURE 18: SCAN LIST SUBVARIABLE SELECTION                                | . 22 |
| FIGURE 19: LOG_DIGITAL_DESC SELECTION                                     | .23  |
| FIGURE 20: SCAN LIST SELECT PAM KEYWORD                                   | .24  |
| FIGURE 21: INSERT SCAN LIST ROW                                           | .24  |
| FIGURE 22: REMOVE SCAN LIST ROW                                           | .25  |
| FIGURE 23: META DATA LIST DUMMY ROW                                       | .26  |
| FIGURE 24: PAM KEYWORDS LIST                                              | .26  |
| FIGURE 25: META DATA LIST VARIABLE SELECTION – ADD CORRESPONDING VARIABLE | .27  |
| FIGURE 26: META DATA LIST VARIABLE SELECTION – ADD LITERAL VALUE          | .28  |
| FIGURE 27: INSERT META DATA LIST ROW                                      | . 28 |
| FIGURE 28: REMOVE META DATA LIST ROW                                      | .29  |
| FIGURE 29: INSERT SCAN LIST AUX USER ROW                                  | . 30 |
| FIGURE 30: SCAN LIST AUX USER VARIABLE SELECTION                          | . 31 |
| FIGURE 31: EDIT ALTERNATE NAME                                            | . 31 |
| FIGURE 32: REMOVE SCAN LIST AUX USER ROW                                  | . 32 |
| FIGURE 33: INSERT ECM LIST ROW                                            | . 33 |
| FIGURE 34: ASAM3 FILE SELECTION                                           | . 33 |
| FIGURE 35: REMOVE ECM LIST USER ROW                                       | .34  |

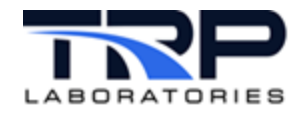

# LIST OF TABLES

| TABLE 1: KEYWORDS THAT CAN BE ADDED VIA THE KEYWORDS TAB           | 16 |
|--------------------------------------------------------------------|----|
| TABLE 2: KEYWORDS THAT CAN BE ADDED VIA THE SCAN LIST TAB          | 25 |
| TABLE 3: KEYWORDS THAT CAN BE ADDED VIA THE META DATA LIST TAB     | 29 |
| TABLE 4: KEYWORDS THAT CAN BE ADDED VIA THE SCAN LIST AUX USER TAB | 32 |
| TABLE 5: KEYWORDS THAT CAN BE ADDED VIA THE ECM LIST TAB           | 34 |
| TABLE 6: SPECIFICATION FILE KEYWORDS                               | 40 |

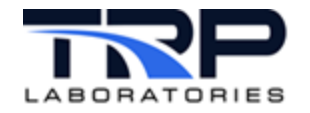

# 1 Overview

The dlogger program collects and logs test results on the CyFlex test system for storage and use in the DARTS system. This program is one of many software tools included with CyFlex.

This document describes the dlogger program and how to use it.

# 1.1 DARTS

Once dlogger collects and logs the test results, CyFlex transfers the data to the DARTS system using a CyFlex external data manager service specific to that transfer. The DARTS system provides data storage and analysis.

#### 1.2 Data Sampling

The dlogger program samples and logs the test results according to the user specified setup.

The data sampling rate is defined in the specification (spec) file. However, external events and even logical variables can be used to start and stop data sampling. As an alternative to time-based logging, a named event can also be used to cause sampling.

The dlogger program can log up to 384 channels of data at rates up to 500 samples per second. Additionally, dlogger can log any real, integer, logical or string variable. It can also log any member of a statistical, composition, property, or emission variable. For an explanation of variable types, refer to <u>Creating User Computations and User Variables</u>.

#### ØNote:

In order for a variable value to be logged, the dlogger specification file must include a DARTS (PAM) keyword as shown in *Section 4.2 Specification File Keywords* on page 40.

#### 1.3 Events

Users familiar with the software tools in CyFlex probably recognize the term events, which the test system uses to communicate between processes. For example, the Test Manager application relies on various events to automate and control testing. Events can tell Test Manager when to transition between modes and execute procedures.

Events can be used to start and stop dlogger data sampling and control the sampling rate. The dlogger program can detect an event if specified by a keyword(s) in the associated dlogger specification file. If the event does not already exist, dlogger will create it. dlogger attaches to the event which means that it will take action when the event is set by another process. When the event occurs, dlogger executes an action associated with the event per the spec file. See Section 4.2 Specification File Keywords on page 40 for additional information.

Other CyFlex programs, such as Test Manager, can create events. Additionally, the user can create events to control dlogger using the commands shown in *Section 3.4 Command Options* on page 39. For more about events and creating them, refer to <u>CyFlex Events</u>.

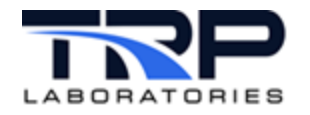

# 2 Using dloggereditor

Use the **Dlogger Specification Editor** interface to create and edit a dlogger spec file. Enter dloggerditor at the command prompt to start the interface. Refer to usage help for <u>dloggerditor</u> on cyflex.com for related information.

## 2.1 General Actions and Information

#### 2.1.1 Creating a New dlogger Specs File

Execute the following steps to create a new file:

1. Select **File** – **New** from the menu bar as in *Figure 1*.

Figure 1: New-File Selection

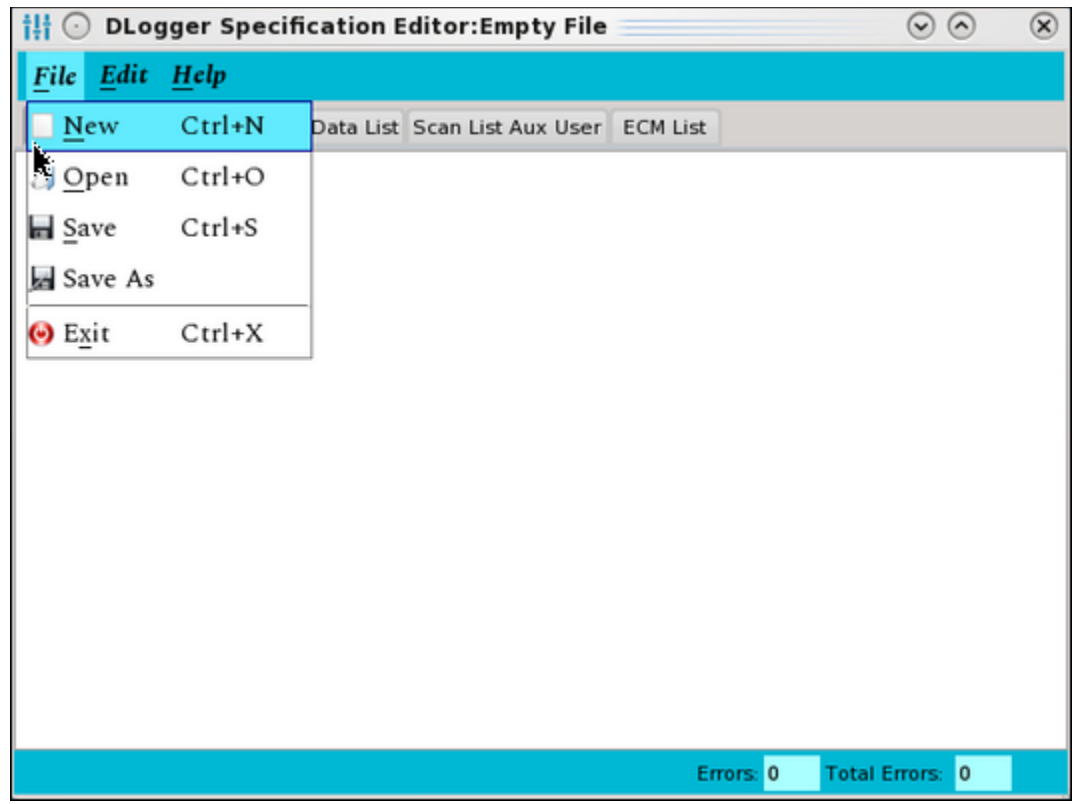

2

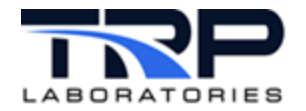

#### 2. The **New File** screen is displayed as in *Figure* 2.

| 🚦 💿 DLogger                           | <i>Fig</i><br>Specification Editor:E | <i>ure 2: New File Scre</i><br>mpty File | en     |                                         |
|---------------------------------------|--------------------------------------|------------------------------------------|--------|-----------------------------------------|
| <u>F</u> ile <u>E</u> dit <u>H</u> el | p                                    |                                          |        |                                         |
| Keywords Scan Lis                     | t Meta Data List Scan Lis            | t Aux User ECM List                      |        |                                         |
| † <b>!</b> ¦ ⊙ New Fi                 | le                                   |                                          |        | $\bigcirc \bigcirc \bigcirc \bigotimes$ |
| Look in:                              | /specs                               |                                          | -      | 💠 💠 🛧 😬 📰 📰                             |
| Computer                              | Name                                 | Size                                     | Туре   | Date Modified 🔶                         |
| ischuck                               | 🚞 cmds                               |                                          | Folder | 3/13/18 2:28 PM                         |
| Joender                               | 🚞 cui_specs                          |                                          | Folder | 11/14/12 9:30 AM                        |
|                                       | 🚞 display                            |                                          | Folder | 5/7/08 6:09 AM                          |
|                                       | 🚞 gp                                 |                                          | Folder | 11/17/17 1:19 PM                        |
|                                       | 🚞 gp_cuty                            |                                          | Folder | 12/5/13 11:08 AM                        |
|                                       | 🚞 hsda                               |                                          | Folder | 5/7/08 6:09 AM                          |
|                                       | 🚞 log                                |                                          | Folder | 8/31/18 1:53 PM                         |
|                                       | 🚞 Mail                               |                                          | Folder | 5/7/08 6:09 AM                          |
|                                       | 🚞 nget                               |                                          | Folder | 5/7/08 6:09 AM                          |
|                                       | 🚞 pnp                                |                                          | Folder | 3/15/18 3:04 PM                         |
|                                       | 🚞 properties                         |                                          | Folder | 3/1/16 8:42 AM                          |
|                                       | 🚞 qt                                 |                                          | Folder | 9/20/18 4:35 PM                         |
|                                       | 🚞 qt4                                |                                          | Folder | 7/25/18 12:33 PM                        |
|                                       | E RCS                                |                                          | Folder | 5/7/08 6:09 AM                          |
|                                       | 4                                    |                                          |        | • • •                                   |
| File <u>n</u> ame:                    |                                      |                                          |        | Save                                    |
| Files of type:                        | dl og*                               |                                          |        | ✓ Ø Cancel                              |
|                                       |                                      |                                          |        | i.                                      |

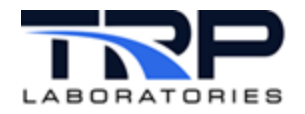

3. Specify the location and name of the dlogger specification file to create in the **File name**: field as in *Figure 3*.

| Comput.NameSizeTypeDate ModecyflexusecmdsFolder2/19/08 PIceblox_simfolderFolder8/25/34 PIceblox_sim_srvrfolderFolder8/25/34 PIfeblox_sim_srvrfolderfolder11/8/31 AI | fier<br>M<br>M |
|----------------------------------------------------------------------------------------------------|----------------|
| cyflexusecmdsFolder2/19/08 PIceblox_simFolderFolder8/25/34 PIceblox_sim_srvrFolderFolder8/25/34 PIceblox_sim_srvrFolderFolder11/8/31 AI                             | M              |
| eblox_simFolder8/25/34 Pleblox_sim_srvrFolder8/25/34 PlFPS_deviceFolder11/8/31 Al                                                                                   | м              |
| eblox_sim_srvrFolder8/25/34 PlFPS_deviceFolder11/8/31 Al                                                                                                    |                |
| FPS_device Folder 11/8/31 A                                                                                                    | М              |
|                                                                                                    | м              |
| 🚍 gp Folder 12/2735 P                                                                                                    | м              |
| i gp.sv Folder 12/1802 P                                                                                                    | м              |
| 🚍 pnp Folder 11/2801 P                                                                                                    | м              |
| 🚍 properties Folder 9/13/23 PI                                                                                                    | М              |
| 🚍 qt Folder 12/1339 P                                                                                                    | М              |
|                                                                                                    |                |

Figure 3: Populated New File name Field

4. Select Save to create the file as in Figure 3.

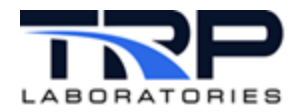

# 2.1.2 Loading an Existing dlogger Specs File

Execute the following steps to load an existing file:

1. Select **File** – **Open** from the menu bar as in *Figure 4*.

| Figure 4: Open File Selection |              |           |                    |          |                 |                     |  |  |
|-------------------------------|--------------|-----------|--------------------|----------|-----------------|---------------------|--|--|
| ili 🖸 DLog                    | gger Specifi | cation Ed | litor:Empty File   |          | $\odot$         | <ul><li>S</li></ul> |  |  |
| <u>F</u> ile <u>E</u> dit     | <u>H</u> elp |           |                    |          |                 |                     |  |  |
| New                           | Ctrl+N       | Data List | Scan List Aux User | ECM List |                 |                     |  |  |
| 🗐 <u>O</u> pen                | Ctrl+O       |           |                    |          |                 |                     |  |  |
| Save                          | Ctrl+S       |           |                    |          |                 |                     |  |  |
| 🛃 Save As                     |              |           |                    |          |                 |                     |  |  |
| ⊖ E <u>x</u> it               | Ctrl+X       |           |                    |          |                 |                     |  |  |
|                               |              | -         |                    |          |                 |                     |  |  |
|                               |              |           |                    |          |                 |                     |  |  |
|                               |              |           |                    |          |                 |                     |  |  |
|                               |              |           |                    |          |                 |                     |  |  |
|                               |              |           |                    |          |                 |                     |  |  |
|                               |              |           |                    |          |                 |                     |  |  |
|                               |              |           |                    |          |                 |                     |  |  |
|                               |              |           |                    | Errors:  | 0 Total Errors: | 0                   |  |  |

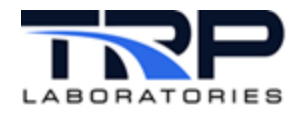

2. Specify the location and name of the dlogger specification file to open in the **File name:** field as in *Figure 5*.

| ook in:          | m/specs          |      | - 4                        | * 🔶 🤗         |      |
|------------------|------------------|------|----------------------------|---------------|------|
| Comput.          | Name             | Size | Туре                       | Date Modified |      |
| cyflexuse        | 💼 cmds           |      | Folder                     | 2/19/08 PM    |      |
|                  | 🚞 eblox_sim      |      | Folder                     | 8/25/34 PM    |      |
|                  | 🚍 eblox_sim_srvr |      | Folder<br>Folder<br>Folder | 8/25/34 PM    |      |
|                  | FPS_device       |      |                            | 11/8/31 AM    |      |
|                  | 🚍 gp             |      |                            | 12/2735 PM    |      |
|                  | 🚞 gp.sv          |      | Folder                     | 12/1802 PM    |      |
|                  | 🚍 pnp            |      | Folder<br>Folder           | 11/2801 PM    |      |
|                  | 🚞 properties     |      |                            | 9/13/23 PM    |      |
|                  | 🚍 qt             |      | Folder                     | 12/1339 PM    |      |
| F                | L                |      |                            |               |      |
| le <u>n</u> ame: | cmds             |      |                            |               | Open |

#### Figure 5: Populated Open File name Field

3. Select **Open** to display the file as in *Figure 5*.

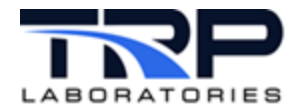

# 2.1.2.1 *Loading a File in the Command Environment*

Enter dloggereditor [*spec\_filename*] & at the command line. Refer to cyflex.com usage help for dloggereditor.

A pop-up message as in *Figure 6* is displayed if an invalid file is specified.

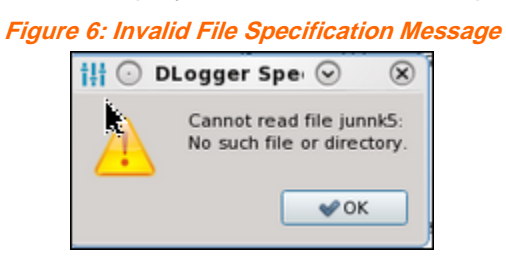

Click **OK** and the **Empty File** screen will display as in *Figure* 7.

| ~ |
|---|
|   |
|   |
|   |
|   |
|   |
|   |
|   |
|   |
|   |
|   |
|   |
|   |

Figure 7: Empty File

7

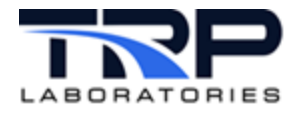

# 2.1.3 Setting Font Preferences

Execute the following steps to set font preferences:

1. Select Edit - Preferences from the menu bar as in Figure 8.

Figure 8: Edit - Preferences Selection

| <b>i‼</b> ⊙  | DLogger Specif            | fication Editor:E | mpty File |           | $\odot$ (     | $\sim$ $\times$ |
|--------------|---------------------------|-------------------|-----------|-----------|---------------|-----------------|
| <u>F</u> ile | <u>E</u> dit <u>H</u> elp |                   |           |           |               |                 |
| Keywo        | Insert Row                | Ctrl+I            | Aux User  | ECM List  |               |                 |
|              | Remove Row                | Ctrl+R            |           |           |               |                 |
|              | Preferences               |                   |           |           |               |                 |
|              | Undo                      | Ctrl+Z            | ]         |           |               |                 |
|              | Redo                      | Ctrl+Shift+Z      |           |           |               |                 |
|              |                           |                   | -         |           |               |                 |
|              |                           |                   |           |           |               |                 |
|              |                           |                   |           |           |               |                 |
|              |                           |                   |           |           |               |                 |
|              |                           |                   |           |           |               |                 |
|              |                           |                   |           |           |               |                 |
|              |                           |                   |           | Errors: 0 | Total Errors: | 0               |

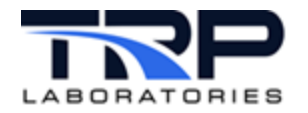

# 2. The **Editor Preferences** dialog is displayed as in *Figure 9*.

|                         | rigure 3. I            | Lunor Freierences Di      | alog           |                |     |
|-------------------------|------------------------|---------------------------|----------------|----------------|-----|
| 🚻 🕝 DLogger Specifi     | cation Editor:/spe     | cs/jas_dlog_test_10232    | 0              | 00             | 0   |
| <u>File Edit H</u> elp  |                        |                           |                |                |     |
| Keywords Scan List Meta | Data List Scan List Au | x User ECM List           |                |                |     |
| Keyword                 |                        | Value                     |                |                | -   |
| DLogger                 | •                      | jas_dlog_test             |                |                |     |
| Description             | -                      | 'This is a description of | F              |                |     |
| Group                   | till 🖸 Editor Pre      | ferences 🛞                | •              |                |     |
| Mode                    | Editor Font            | Size                      | •              |                |     |
| Program                 | Monospace              | - 12 🕽                    | •              |                |     |
| Test Id                 | Syntax Error Col       | -                         |                |                |     |
| Test Type               |                        | ♥OK @Cancel               | •              |                | - 1 |
| Scan Interval           | •                      | 1[sec]                    |                |                |     |
| Clear Statistics Event  | -                      | jas_dlog_clear_stat       |                |                |     |
| Done Event              | -                      | jas_dlog_done             |                |                |     |
| Enable                  |                        | jas_log_var               | -              |                |     |
| FIFO Log Buffer         | -                      |                           |                |                |     |
| FIFO Post Trigger Inter | val •                  | 5[sec]                    |                |                |     |
| FIFO Post Trigger Scans |                        | 5                         |                |                |     |
|                         |                        | Key                       | word Errors: 0 | Total Errors 0 |     |

- 3. Select preferences:
  - a. Editor Font: Click the drop-down and select the desired font.
  - b. Size: Click the up/down arrow heads to scroll and select a font size.
  - c. Select **OK** to incorporate selections.

#### 2.1.4 Hovering the Mouse to Display Information

Hover the mouse over data in a tab screen column or row entry to display a description of that file element's usage.

Hovering the mouse also displays error information for a file element. See *Section 2.1.5 Error Counts* on page 10 for related information.

9

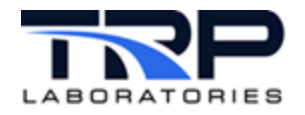

### 2.1.5 Error Counts

The bottom row of each tab screen lists the number of errors in the currently displayed tab and total number of errors in the file as in *Figure 10*. Errors in the currently displayed tab screen are indicated by red text accompanied by a red"x". Errors may be syntax errors, excluded or empty fields, or any other file element that fails checking.

|        |            | _     | _      |         |
|--------|------------|-------|--------|---------|
| Fiaure | <i>10:</i> | Error | Counts | Example |

| 👬 💿 DLogger Specification              | $\odot \odot \otimes$          |                   |
|----------------------------------------|--------------------------------|-------------------|
| <u>F</u> ile <u>E</u> dit <u>H</u> elp |                                |                   |
| Keywords Scan List Meta Data Li        | st Scan List Aux User ECM List |                   |
| Keyword                                | Value                          |                   |
| DLogger                                | <new_dlogger></new_dlogger>    |                   |
| Description •                          | 'This is a description of      |                   |
|                                        | cyflex_str_var                 | $\supset$         |
| Mode -                                 | cyflex_str_var •               |                   |
| Program •                              | cyflex_str_var •               |                   |
| Test Id 🗸                              | cyflex_str_var •               |                   |
| Test Type 👻                            | cyflex_str_var •               |                   |
| Scan Interval 🔹                        | 1[sec]                         |                   |
|                                        |                                |                   |
|                                        |                                |                   |
|                                        | Keyword Errors                 | 2 Total Errors: 2 |

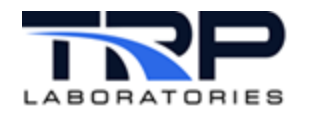

### 2.2 Tab Editing Actions

#### 2.2.1 Keywords Tab

Select the **Keywords** tab to display dlogger spec file keywords. When a new dlogger spec file is created, default values appear within the screen for several of the required spec file keywords as in *Figure 11*.

| Figuro | 11.4       | louworde       | Tah G | croon  |
|--------|------------|----------------|-------|--------|
| IIquie | <b>II.</b> | <i>cywuu</i> s |       | 010011 |

| 11 🕞 DLogger Specification Edi         | itor:/spe   | cs/jas_dlog_test_102320   | $\odot \odot$  | ۲ |
|----------------------------------------|-------------|---------------------------|----------------|---|
| <u>F</u> ile <u>E</u> dit <u>H</u> elp |             |                           |                |   |
| Keywords Scan List Meta Data List S    | can List Au | ix User ECM List          |                |   |
| Keyword                                |             | Value                     |                | - |
| DLogger                                | -           | jas_dlog_test             |                |   |
| Description                            | -           | 'This is a description of |                |   |
| Group                                  | -           | cyflex_str_var •          |                |   |
| Mode                                   |             | cyflex_str_var •          |                |   |
| Program                                | •           | cyflex_str_var •          |                |   |
| Test Id                                | -           | cyflex_str_var •          |                |   |
| Test Type                              | -           | cyflex_str_var •          |                |   |
| Scan Interval                          | -           | 1[sec]                    |                |   |
| Clear Statistics Event                 | •           | jas_dlog_clear_stat       |                |   |
| Done Event                             | -           | jas_dlog_done             |                |   |
| Enable                                 | -           | jas_log_var •             |                |   |
| FIFO Log Buffer                        | -           |                           |                |   |
| FIFO Post Trigger Interval             | -           | 5[sec]                    |                |   |
| FIFO Post Trigger Scans                | -           | 5                         |                |   |
|                                        |             | Keyword Errors: 0         | Total Errors 0 |   |

Refer to the following sub-sections for descriptions of **Keywords** tab screen functions.

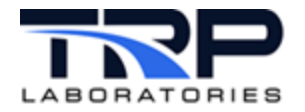

# 2.2.1.1 Editing Value Column Information

Execute the following steps to edit applicable Value column information:

- 1. Double-click the **Value** column of a row to edit.
- 2. The Variable Selection dialog is displayed as in Figure 12.

Figure 12: Variable Selection Dialog

| 11 🕞 DLogger Specification Ed       | itor:/spe   | cs/jas_dlog_te                          | st_102320        |        | 0             | 5 X |
|-------------------------------------|-------------|-----------------------------------------|------------------|--------|---------------|-----|
| <u>File Edit H</u> elp              |             |                                         |                  |        |               |     |
| Keywords Scan List Meta Data List S | can List Au | x User ECM Lis                          | t                |        |               |     |
| DLogger                             | -           | jas_dlog_test                           |                  |        |               |     |
| Description                         | -           | tmt · · · · · · · · · · · · · · · · · · | le Selection     |        |               | 0   |
| Group                               | -           | Group                                   | All String Varia | ables  |               | -   |
| Mode                                | -           | Variable                                | cyflex_str_var   |        |               | -   |
| Program                             | •           | SubVariable                             |                  |        |               | -   |
| Test Id                             | •           | Units                                   |                  |        |               | -   |
| Test Type                           | •           |                                         |                  | Ok     | Cancel        |     |
| Scan Interval                       | -           | 1[sec]                                  |                  |        |               |     |
| Clear Statistics Event              | •           | jas_dlog_clea                           | ur_stat          |        |               |     |
| Done Event                          | •           | jas_dlog_dor                            | e                |        |               |     |
| Enable                              | •           | jas_log_var                             |                  |        |               |     |
| FIFO Log Buffer                     | •           |                                         |                  |        |               |     |
| FIFO Post Trigger Interval          | •           | 5[sec]                                  |                  |        |               |     |
| FIFO Post Trigger Scans             |             | 5                                       |                  |        |               |     |
|                                     |             |                                         | Keyword E        | mors 0 | Total Errors: | 0   |

3. Click the drop-downs to select new variable names or enter the information in the appropriate input fields.

4. Select **OK** to incorporate changes.

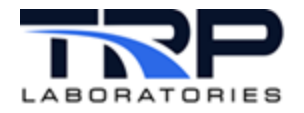

### 2.2.1.2 Inserting Additional Keywords

Execute the following steps to insert additional keywords into a dlogger spec file:

1. Right-click an existing **Keywords** tab row and select **Insert Row** on the resulting pop-up menu as in *Figure 13*. A new row is inserted below the selected row.

| ili 🖸 DLogger Specification Editor:/specs/jas_dlog_test_102320 🛛 😔 🔗 🔅 |            |              |               |             |               | <ul> <li>×</li> </ul> |
|------------------------------------------------------------------------|------------|--------------|---------------|-------------|---------------|-----------------------|
| <u>F</u> ile <u>E</u> dit <u>H</u> elp                                 |            |              |               |             |               |                       |
| Keywords Scan List Meta Data List Sca                                  | an List Au | x User ECM   | List          |             |               |                       |
| Keyword                                                                |            | Value        |               |             |               | ^                     |
| DLogger                                                                | -          | jas_dlog_t   | est           |             |               |                       |
| Description                                                            | -          | 'This is a d | escription of |             |               |                       |
| Group                                                                  | •          | cyflex_str_  | var           | -           |               |                       |
| Mode                                                                   | •          | cyflex_str_  | var           | -           |               |                       |
| Program                                                                | •          | cyflex_str_  | var           | -           |               |                       |
| Test Id                                                                | •          | cyflex_str_  | var           | -           |               |                       |
| Test Type                                                              | -          | cyflex_str_  | var           | -           |               |                       |
| Scan Interval                                                          | Inse       | ove Row      |               |             |               |                       |
| Clear Statistics Event                                                 | Prefe      | erences      | ear_stat      |             |               |                       |
| Enable                                                                 | Und        | 0            |               | -           |               |                       |
| FIFO Log Buffer                                                        | Redo       |              |               |             |               |                       |
| FIFO Post Trigger Interval                                             | •          | 5[sec]       |               |             |               |                       |
| FIFO Post Trigger Scans                                                | •          | 5            |               |             |               |                       |
| #@FILENAME                                                             |            |              |               |             |               |                       |
|                                                                        |            |              | Keywor        | d Errors: 0 | Total Errors: | 0                     |

Figure 13: Insert Keyword Row

2. Select the drop-down list within the **Keyword** column of the newly inserted row and select a new keyword to add to the specification file as in *Figure 14* on page 14.

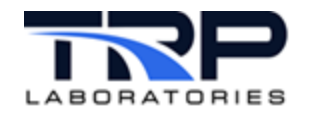

#### Figure 14: Add New Keyword

| iii ① DLogger Specification Ed        | itor:/spe   | cs/jas_dlog_test_102320   |             | $\odot$         | × |
|---------------------------------------|-------------|---------------------------|-------------|-----------------|---|
| <u>File</u> <u>E</u> dit <u>H</u> elp |             |                           |             |                 |   |
| Keywords Scan List Meta Data List S   | can List Au | x User ECM List           |             |                 |   |
| Keyword                               |             | Value                     |             |                 | - |
| DLogger                               | •           | jas_dlog_test             |             |                 |   |
| Description                           | -           | 'This is a description of |             |                 |   |
| Group                                 | •           | cyflex_str_var            | -           |                 |   |
| Mode                                  | -           | cyflex_str_var            | -           |                 |   |
| Program                               | -           | cyflex_str_var            |             |                 |   |
| Test Id                               | -           | cyflex_str_var            | -           |                 |   |
| Test Type                             | •           | cyflex_str_var            | -           |                 |   |
| Scan Interval                         | -           | 1[sec]                    |             |                 |   |
| Clear Statistics Event                | •           | jas_dlog_clear_stat       |             |                 |   |
| done_event                            | -           |                           |             |                 |   |
| done_event<br>filename                |             | jas_log_var               | •           |                 |   |
| FIFO Log Buffer                       | •           |                           |             |                 |   |
| FIFO Post Trigger Interval            |             | 5[sec]                    |             |                 |   |
| FIFO Post Trigger Scans               | -           | 5                         |             |                 |   |
|                                       |             | Кеуwo                     | rd Errors 1 | Total Errors: 1 |   |

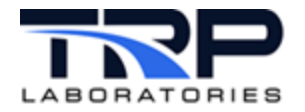

# 2.2.1.3 Deleting Keywords from the Spec File

Right-click over the row to remove on the **Keywords** tab and select **Remove Row** as in *Figure 15*.

| ili 🕢 DLogger Specifi                  | ication Editor:/spe          | cs/jas_dlog_test_102320 = |              | $\odot$         | × |
|----------------------------------------|------------------------------|---------------------------|--------------|-----------------|---|
| <u>F</u> ile <u>E</u> dit <u>H</u> elp |                              |                           |              |                 |   |
| Keywords Scan List Meta                | Data List Scan List Au       | ix User ECM List          |              |                 |   |
| Keyword                                |                              | Value                     |              |                 | - |
| DLogger                                | •                            | jas_dlog_test             |              |                 |   |
| Description                            | •                            | 'This is a description of |              |                 |   |
| Group                                  | -                            | cyflex_str_var            | -            |                 |   |
| Mode                                   | •                            | cyflex_str_var            | -            |                 |   |
| Program                                | •                            | cyflex_str_var            | -            |                 |   |
| Test Id                                | Insert Row                   | cyflex_str_var            | -            |                 |   |
| Test Type                              | Remove Row                   | cyflex_str_var            | -            |                 |   |
| Scan Interval                          | Preferences                  | 1[sec]                    |              |                 |   |
| Clear Statistics Event                 | <u>U</u> ndo<br><u>R</u> edo | jas_dlog_clear_stat       |              |                 |   |
| Done Event                             | •                            | jas_dlog_done             |              |                 |   |
| Enable                                 | -                            | jas_log_var               | -            |                 |   |
| FIFO Log Buffer                        | •                            |                           |              |                 |   |
| FIFO Post Trigger Inte                 | rval 🗸                       | 5[sec]                    |              |                 |   |
| FIFO Post Trigger Scan                 | s 🗸                          | 5                         |              |                 | , |
|                                        |                              | Keywo                     | rd Errors: 0 | Total Errors: 0 |   |

Figure 15: Remove a Keyword Rov

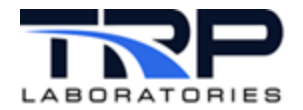

# 2.2.1.4 *Keywords that can be Added to the Spec File via the Keywords Tab*

Table 1 lists the keywords that can be added via the Keywords tab.

| Table 1: Keywords that can be Added via the Keywords Tab |  |
|----------------------------------------------------------|--|
|----------------------------------------------------------|--|

| Generated Keyword In Spec File | Definition                                                                      | Туре                                                              |
|--------------------------------|---------------------------------------------------------------------------------|-------------------------------------------------------------------|
| *@DLOGGER                      | Identifies this is a dlogger spec file                                          | String                                                            |
| *@DESCRIPTION                  | A title to be written to the output file                                        | Computed Expression                                               |
| *@GROUP                        | Measurement name in<br>meta-data section of<br>output file for GROUP            | String Variable                                                   |
| *@MODE                         | Test mode to include in<br>the output file meta-data<br>section for MODE        | String Variable                                                   |
| *@PROGRAM                      | Program name to include<br>in the output file meta-<br>data section for PROGRAM | String Variable                                                   |
| *@TEST_ID                      | Test Id to include in the output file meta-data section for TEST ID             | String Variable                                                   |
| *@TEST_TYPE                    | Test Name to include int the output file meta-data section for TEST TYPE        | String Variable                                                   |
| *@SCAN_INTERVAL                | Time between data samples in output file                                        | Literal value<br>( <time>[units])<br/>or<br/>Variable name</time> |
| @CLEAR_STATISTICS_EVENT        | Event to trigger statistical<br>buffers within dlogger to<br>reset to 0         | Event Name - String                                               |
| @DONE_EVENT                    | Name of event set at<br>completion of data<br>collection                        | Event Name - String                                               |
| @ENABLE                        | Logical variable that must<br>be TRUE before logging<br>can start               | Logical Variable                                                  |

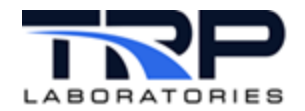

# CyFlex® Logging Data using dlogger User Guide

| Generated Keyword In Spec File | Definition                                                                                                    | Туре                |
|--------------------------------|----------------------------------------------------------------------------------------------------|---------------------|
| @FIFO_LOG_BUFFER               | Presence of keyword<br>signifies to activate First-<br>In First-Out Logging                                                                                                    |                     |
| @FIFO_POST_TRIGGER_INTERVAL    | Length of time to obtain<br>scans after the FIFO<br>trigger event (stop or<br>release event) has been<br>received                                                                                                    |                     |
| @FIFO_POST_TRIGGER_SCANS       | Number of scans to obtain<br>after the FIFO trigger<br>event (stop or release<br>event) has been received                                                                                                    | Integer value       |
| @FILENAME                      | Enables a computed<br>expression to be entered<br>after the keyword. The<br>expression is evaluated<br>during each scan to see if<br>the result has changed. If<br>it has, then the present file<br>is closed and transferred<br>to DARTS, and a new file<br>is opened. It does not<br>affect the name of the<br>output file, which is a fixed<br>format that includes the<br>date, time, and<br>specification file name. | Computed Expression |
| @FORCE_DIRECT_FILE_WRITE       | Indicates that data should<br>be written directly to the<br>output file when high data<br>rates are used                                                                                                    | Yes or No           |
| @FTP_EVENT                     | Event that triggers the output file to be finalized, and initiates file transfer                                                                                                    | Event Name - String |
| @GET_NEW_SCAN_INTERVAL         | Event that triggers a re-<br>evaluation of the<br>SCAN_INTERVAL<br>computed expression                                                                                                    | Event Name – String |

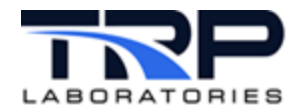

# CyFlex® Logging Data using dlogger User Guide

| Generated Keyword In Spec File | Definition                                                                                                    | Туре                                              |
|--------------------------------|----------------------------------------------------------------------------------------------------|---------------------------------------------------|
| @LOG_DIGITAL_DESCRIPTION       | Flag used to determine if<br>logical variable<br>descriptions for all logical<br>variables should be<br>logged instead of 0 or 1 | Yes or No                                         |
| @LOG_STATISTICS                | Flag used to specify that<br>statistics should be<br>computed for the<br>variables specified via the<br>@SCAN_LIST keyword       | Yes or No                                         |
| @LOGGING_ACTIVE_LABEL          | The name of a CyFlex<br>logical variable that<br>indicates dlogger is<br>actively collecting data<br>and logging it.             | Logical Variable                                  |
| @MAX_SCANS                     | Maximum number of<br>samples in a sampling<br>session                                                                            | Integer value                                     |
| @MAX_STATISTICAL_SCANS         | Maximum number of<br>scans when the<br>@LOG_STATISTICS<br>keyword is specified                                                   | Integer value                                     |
| @OUTPUT_PATH                   | Directory path to the output file                                                                                                | String variables<br>or<br>Directory Path - String |
| @DARTS_STEADY_STATE            | Presence of keyword<br>signifies the<br>darts_ss_specs file<br>variables should be<br>included in the scan list                  |                                                   |
| @READ_SPEC_FILE_EVENT          | Event that triggers the<br>dlogger to re-read the<br>spec file                                                                   | Event Name - String                               |
| @REG_NAME                      | Name that identifies the instance of dlogger within the OS                                                                       | String                                            |

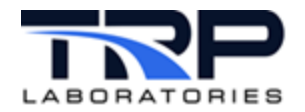

| Generated Keyword In Spec File | Definition                                                                                                    | Туре                                                                                                    |
|--------------------------------|----------------------------------------------------------------------------------------------------|----------------------------------------------------------------------------------------------------|
| @RELEASE_EVENT                 | Event that signals the end<br>of a sampling interval and<br>terminates the dlogger<br>task after the data files<br>are written                                                                                                    | Event Name - String                                                                                                    |
| @RUNNING_AVERAGE               | Window width of a running<br>average window in units<br>of time and the event that<br>causes the data to be<br>logged                                                                                                    | Note: The second and<br>third column are used to<br>enter information for this<br>keyword. The Value<br>column should contain the<br>window_width[units].<br>The right most column<br>should contain the name<br>of the event that causes<br>the averages to be written |
| @SEND_ON_PATH_CHANGE           | By default, the existing file<br>is closed, transferred to<br>DARTS, and a new file is<br>opened when one of the<br>following values change:<br>• Mode<br>• Test ID<br>• Test type<br>• Program<br>• Group<br>Select No from the drop-<br>down to disable the<br>default behavior. | Yes or No                                                                                                    |
| @START_EVENT                   | Event that triggers the start of a sampling interval                                                                                                    | Event Name - String                                                                                                    |
| @STOP_EVENT                    | Event that triggers the end of a sampling interval                                                                                                    | Event Name - String                                                                                                    |
| @SYNC_EVENT                    | Event that triggers a scan of all channels                                                                                                    | Event Name - String                                                                                                    |
| * - Denotes required keyword   |                                                                                                    |                                                                                                    |

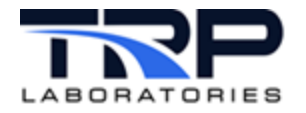

#### 2.2.2 Scan List Tab

Select the **Scan List** tab to display CyFlex Variables, associated Statistical Members, and Channel Keywords. When a new dlogger spec file is created by dloggereditor, a default dummy variable row is added to the **Scan List** Tab as in *Figure 16*.

|                                        | Figure 16: So         | an List Dummy Row   |                 |   |
|----------------------------------------|-----------------------|---------------------|-----------------|---|
| 👭 🕑 DLogger Specifica                  | tion Editor:/s        | specs/junk          | $\odot$         | × |
| <u>F</u> ile <u>E</u> dit <u>H</u> elp |                       |                     |                 |   |
| Keywords Scan List Meta Da             | ata List Scan Lis     | t Aux User ECM List |                 |   |
| CyFlex Variable                        | Statistical<br>Member | Channel<br>Keyword  |                 |   |
| dummy_var •                            |                       | dummy_chan          |                 | • |
|                                        |                       |                     |                 |   |
|                                        |                       |                     |                 |   |
|                                        |                       |                     |                 |   |
|                                        |                       |                     |                 |   |
|                                        |                       |                     |                 |   |
|                                        |                       |                     |                 |   |
|                                        |                       |                     |                 |   |
|                                        |                       |                     |                 |   |
|                                        |                       | Scan List Errors 0  | Total Errors 1  |   |
|                                        |                       | Scan List Enoise 0  | rotal Errors: 1 |   |

This dummy row is available to edit and add rows to the **Scan List**; refer to *Figure 17* on page 21.

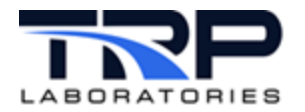

Execute the following steps to edit a **Scan List** dummy variable row:

1. Double-click the **CyFlex Variable** column to display the **Variable Selection** dialog as in *Figure 17*.

|                                    | Figure 17: Scan List Variable          | e Selection Dialog       |           |
|------------------------------------|----------------------------------------|--------------------------|-----------|
| ili 🛈 DLogg                        | er Specification Editor:/specs/jun     | k                        | 00 0      |
| <u>F</u> ile <u>E</u> dit <u>H</u> | [elp                                   |                          |           |
| Keywords Scar                      | List Meta Data List Scan List Aux User | ECM List                 |           |
| 👯 🕢 Variab                         | le Selection                           | 8                        |           |
| Group                              | All Variables                          | •                        |           |
| Variable                           | dummy_var                              | -                        |           |
| SubVariable                        | inlet_airC.                            | <u> </u>                 |           |
| Units                              | inlet_airP.                            |                          |           |
|                                    | install_time                           |                          |           |
|                                    | int_man_enab                           |                          |           |
|                                    | int_mnf_setpt<br>int_mnf_t_ol          |                          |           |
|                                    | is_IntSrgTnkP                          | *                        |           |
|                                    |                                        |                          |           |
|                                    |                                        |                          |           |
|                                    | 2                                      | Scan List Errors: 0 Tota | Errors: 1 |

2. In the **Variable Selection** dialog, select the type of variable to log from the **Group** dropdown as in *Figure 17* above.

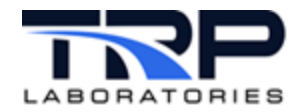

- 3. Select the variable name to log from the **Variable** drop-down in *Figure 17* on page 21.
  - If a Statistical Variable type variable name is selected, click the drop-down to select the SubVariable statistical member to be logged as in *Figure 18*.

| tt 🛈 DLogg    | er Specification Editor:/specs/jun       | k 🛛 💮 💮                           | 0 |
|---------------|------------------------------------------|-----------------------------------|---|
| File Edit H   | lelp                                     |                                   |   |
| Keywords Scar | n List Meta Data List Scan List Aux User | ECM List                          |   |
| 🕂 ⊙ Variab    | le Selection                             | 8                                 |   |
| Group         | All Variables                            | •                                 | • |
| Variable      | inlet_airLC.                             | •                                 |   |
| SubVariable   | H2                                       | -                                 |   |
| Units         | H2                                       |                                   |   |
| onits         | со                                       |                                   |   |
|               | 02                                       |                                   |   |
|               | WA                                       |                                   |   |
|               | C2                                       |                                   |   |
|               | N2                                       |                                   |   |
|               | NX                                       |                                   |   |
|               | AR                                       |                                   |   |
|               | AM                                       |                                   |   |
|               | ME                                       |                                   |   |
|               |                                          |                                   |   |
|               |                                          |                                   |   |
|               |                                          |                                   |   |
|               |                                          | Scan List Errors 0 Total Errors 1 |   |

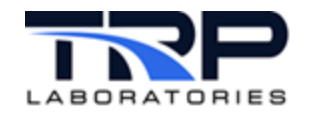

 If a Logical Variable type variable name is selected, a choice between logging the logical variable true and false state descriptions or 0 or 1 can be made. To log the logical variable true and false state descriptions, select LOG\_DIGITAL\_DESC within the Statistical Variable column for the selected variable as in *Figure 19*.

Figure 19: LOG\_DIGITAL\_DESC Selection

| <u>F</u> ile <u>E</u> dit <u>H</u> elp |                             |                       |
|----------------------------------------|-----------------------------|-----------------------|
| Keywords Scan List Meta Data Lis       | t Scan List Aux User ECM Li | ist                   |
| CyFlex Variable                        | Statistical Member          | Channel Keyword       |
| air_mtr0_mf 	▼                         |                             | AIR_MTR0_MF           |
| NOx_Eff_D0_Def                         | . AV 👻                      |                       |
| ECM_power -                            | LOG_DIGITAL_DESCP ~         | CBP_PHI               |
|                                        | LOG DIGITAL DESCP           |                       |
|                                        | Scan List Erro              | rs: 0 Total Errors: 0 |

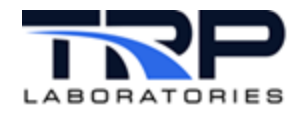

4. Select the PAM keyword to associate with the selected variable name. Double-click the **Channel Keyword** column and select the corresponding PAM keyword from the drop-down as in *Figure 20*.

| <u>F</u> ile <u>E</u> dit <u>H</u> elp |                             |                                                            |
|----------------------------------------|-----------------------------|------------------------------------------------------------|
| Keywords Scan List Meta Data Lis       | t Scan List Aux User ECM Li | st                                                         |
| CyFlex Variable                        | Statistical Member          | Channel Keyword                                            |
| air_mtr0_mf ╺                          |                             | AIR_MTR0_MF                                                |
| NOx_Eff_DO_Def. •                      | . AV 👻                      | AC_AIR_MF<br>AIR_MF_DRY_G1<br>AIR_MF_WET_MEA               |
| ECM_power -                            | LOG_DIGITAL_DESCP           | AIR_MTR0_MF<br>AIR_MTR0_MFD<br>AIR_MTR1_MF                 |
|                                        |                             | AIR_MTR1_MFD<br>AIR_MTR2_MF<br>AIR_MTR2_MFD<br>AIR_MTR9_MF |
|                                        |                             |                                                            |
|                                        | Scan Li                     | st Errors: 0 Total Errors: 1                               |

#### Figure 20: Scan List Select PAM Keyword

#### 2.2.2.1 Inserting Additional Scan List Rows

Right-click a table row within the **Scan List** tab and select **Insert Row** from the pop-up menu as in *Figure 21*.

|                       | Figu                | re 21: Insert Scan List Row |              |           |
|-----------------------|---------------------|-----------------------------|--------------|-----------|
| 👬 💿 DLogger Speci     | fication Editor:/sp | pecs/junk                   | $\odot$      | $\otimes$ |
| File Edit Help        |                     |                             |              |           |
| Keywords Scan List Me | Insert Row          | Aux User ECM List           |              |           |
| CyFlex Variable       | Remove Row          | hannel                      |              |           |
| inter since up        | Preferences         |                             |              |           |
| inlet_airC.H2         | <u>U</u> ndo        | ACMP_DP                     |              | _         |
|                       | Redo                |                             |              |           |
|                       |                     | -                           |              |           |
|                       |                     |                             |              |           |
|                       |                     |                             |              |           |
|                       |                     |                             |              |           |
|                       |                     |                             |              |           |
|                       |                     |                             |              |           |
|                       |                     | Scan List Errors: 0 Tota    | il Errors: 1 |           |

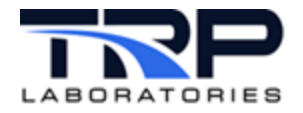

## 2.2.2.2 *Removing a Scan List Row*

Right-click a table row within the **Scan List** tab and select **Remove Row** from the pop-up menu as in *Figure 22*.

|                                     |                    | Figu    | re 22: Remove Scan List Row |           |   |
|-------------------------------------|--------------------|---------|-----------------------------|-----------|---|
| 👫 💿 DLogge                          | r Specification Ed | litor:/ | specs/junk                  | $\odot$   | × |
| <u>File</u> <u>E</u> dit <u>H</u> e | :lp                |         |                             |           |   |
| Keywords Scar                       | Insert Row         | can Lis | t Aux User ECM List         |           |   |
| CyFlex Variable                     | Remove Row         | 91      | Channel<br>Keyword          |           |   |
| inlet airC.H2                       | Preferences        |         | \$ACMP DP                   |           | • |
| -                                   | Undo               |         | -                           |           | _ |
|                                     | <u>R</u> edo       |         |                             |           |   |
|                                     |                    |         |                             |           |   |
|                                     |                    |         |                             |           |   |
|                                     |                    |         |                             |           |   |
|                                     |                    |         |                             |           |   |
|                                     |                    |         | Scan List Errors: 0 Total   | Errors: 1 |   |

#### 2.2.2.3 *Keywords that can be Added to the Spec File via the Scan List Tab*

Table 2 lists the keyword that can be added via the Scan List tab.

| Generated Keyword In Spec File | Definition                                                          |
|--------------------------------|---------------------------------------------------------------------|
| *@SCAN_LIST                    | PAM keyword names correlating to CyFlex Variable Names to be logged |
| * - Denotes required keyword   |                                                                     |

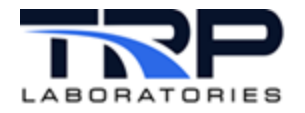

#### 2.2.3 Meta Data List Tab

Select the **Meta Data List** tab to display the meta data list of PAM keywords and associated CyFlex variables. When a new dlogger spec file is created by dloggereditor, a default dummy variable row is added to the **Meta Data List** Tab as in *Figure 23*.

|                                        | Figure 23: Meta Data List Dummy Row        |                |       |
|----------------------------------------|--------------------------------------------|----------------|-------|
| 👬 💿 DLogger S                          | pecification Editor:/specs/junk            | $\odot$        | ) (X) |
| <u>F</u> ile <u>E</u> dit <u>H</u> elp |                                            |                |       |
| Keywords Scan List                     | Meta Data List Scan List Aux User ECM List |                |       |
| PAM Keyword                            | CyFlex Variable                            |                |       |
| dummy_pam 🔹                            | dummy_var                                  |                | -     |
|                                        |                                            |                |       |
|                                        |                                            |                |       |
|                                        |                                            |                |       |
|                                        |                                            |                |       |
|                                        |                                            |                |       |
|                                        |                                            |                |       |
|                                        |                                            |                |       |
|                                        |                                            |                |       |
|                                        |                                            |                |       |
|                                        | Meta Data List Errors: 0 T                 | otal Errors: 1 | 1     |

This dummy row is available to edit and get additional rows added to the **Meta Data List**; refer to *Figure 24*.

Execute the following steps to edit a default Meta Data List dummy variable row:

1. Double-click the **PAM Keyword** column to display the **PAM Keyword** drop-down list as in *Figure 24.* 

Figure 24: PAM Keywords List

| <u>F</u> ile <u>E</u> dit <u>H</u> elp      |                                       |
|---------------------------------------------|---------------------------------------|
| Keywords Scan List Meta                     | Data List Scan List Aux User ECM List |
| PAM Keyword                                 | CyFlex Variable                       |
| AC_CLNT_MTR ~                               | dummy_var                             |
| AC_CLNT_MTR<br>AC_HRJ_CONF<br>AEG<br>AFG_AC |                                       |
| AEG_HD<br>AEG_OC<br>AIR_CONF                |                                       |
| AIR_MTR0_SN<br>AIR_MTR1_SN<br>AIR_MTR2_SN   |                                       |
|                                             | Scan List Errors: 0 Total Errors: 0   |

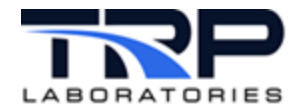

2. Select a corresponding **CyFlex Variable** for the selected **PAM Keyword**. Double-click within the **CyFlex Variable** column to display the **Variable Selection** dialog. Select the variable name from the **Variable** drop-down as in *Figure 25*.

| eywords Scan List | Meta Data List Scan List Aux User ECM List |   |
|-------------------|--------------------------------------------|---|
| M Keyword         | CyFlex Variable                            |   |
| G_AC              | ▼ aeg_ac                                   |   |
| 11 🖸 Vari         | able Selection                             | ۲ |
| Group             | All Variables                              | - |
| Variable          | aeg_ac                                     | - |
| SubVariable       |                                            | - |
| Units             | none                                       | * |
| Literal           |                                            |   |
|                   | 0k Cancel                                  |   |

Figure 25: Meta Data List Variable Selection – Add Corresponding Variable

- 3. Select **OK** to incorporate the change.
- 4. Enable a string literal value written to the output file for a selected PAM Keyword. Doubleclick the **CyFlex Variable** column to display the **Variable Selection** dialog.

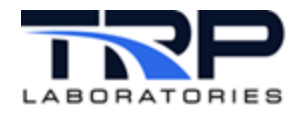

5. Enter the desired string enclosed by quotes in the Literal input field as in Figure 26.

| 👬 🕑 DLogger Sj     | pecification E | litor:/specs/junk             | 00 0      |
|--------------------|----------------|-------------------------------|-----------|
| File Edit Help     |                |                               |           |
| Keywords Scan List | Meta Data List | Scan List Aux User ECM List   |           |
| PAM Keyword        | 👭 💽 Variab     | le Selection                  | 8         |
| AC_CLNT_M •        | Group          | All Variables                 | •         |
|                    | Variable       | inlet_airC.                   | •         |
|                    | SubVariable    | H2 ·                          | •         |
|                    | Units          | frac_conc ·                   | · ]       |
|                    | Literal        | "inlet air"                   |           |
|                    |                | Ok Cancel                     |           |
| , i                |                |                               |           |
|                    |                |                               |           |
|                    |                | Meta Data List Errors 0 Total | Errors: 1 |

Figure 26: Meta Data List Variable Selection Add Literal Value

6. Select **OK** to incorporate the change.

#### Inserting Additional Meta Data List Rows 2.2.3.1

Right-click a table row within the Meta Data List tab and select Insert Row from the pop-up menu as in *Figure* 27.

| ili 💿 DLogger S    | pecification Editor:/s | pecs/junk   |         | $\odot$       |  |
|--------------------|------------------------|-------------|---------|---------------|--|
| File Edit Help     | -                      |             |         |               |  |
| Keywords Scan List | Meta Data List Scan Li | Insert Row  |         |               |  |
| PAM Keyword        | CyFlex Variable        | Remove Row  |         |               |  |
| AC_CLNT_M •        | "inlet air"            | Preferences |         |               |  |
|                    |                        | Undo        |         |               |  |
|                    |                        | Redo        |         |               |  |
|                    |                        |             |         |               |  |
|                    |                        |             |         |               |  |
|                    |                        |             |         |               |  |
|                    |                        |             |         |               |  |
|                    |                        |             | A 114 F | Table Frances |  |

Figure 27: Insert Meta Data List Row

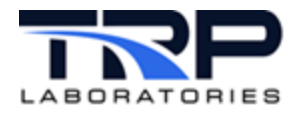

#### 2.2.3.2 *Removing a Meta Data List Row*

Right-click a table row within the **Meta Data List** tab and select **Remove Row** from the pop-up menu as in *Figure 28*.

| 해 OLogger S            | pecification Editor:/specs/junk   | (             | $\odot$ (                 | S ⊗ |
|------------------------|-----------------------------------|---------------|---------------------------|-----|
| <u>File Edit H</u> elp |                                   |               |                           |     |
| Keywords Scan List     | Meta Data List Scan List Aux User | Insert Row    |                           |     |
| PAM Keyword            | CyFlex Variable                   | Remove Row    |                           |     |
| AC_CLNT_M •            | "inlet air"                       | Preferences   |                           | -   |
|                        |                                   | Undo          |                           |     |
|                        |                                   | Redo          |                           |     |
|                        |                                   |               |                           |     |
|                        |                                   |               |                           |     |
|                        |                                   |               |                           |     |
|                        |                                   |               |                           |     |
|                        |                                   |               |                           |     |
|                        |                                   | Meta Data Lis | t Errors: 0 Total Errors: | 1   |

#### Figure 28: Remove Meta Data List Row

#### 2.2.3.3 *Keywords that can be Added to the Spec File via the Meta Data List Tab*

Table 3 lists the keyword that can be added via the Meta Data List tab.

| Generated Keyword In Spec File | Definition                                                                                                    |
|--------------------------------|----------------------------------------------------------------------------------------------------|
| * @META_DATA                   | List of specified PAM Keywords and corresponding<br>CyFlex variable names where the CyFlex variable<br>values will be captured once when the dlogger<br>output file is written. |
| * - Denotes required keyword   |                                                                                                    |

Table 3: Keywords that can be Added via the Meta Data List Tab

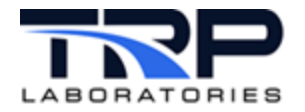

#### 2.2.4 Scan List Aux User Tab

Select the Scan List Aux User tab to display CyFlex Variables and associated Alternate Names.

#### 2.2.4.1 Inserting Additional Scan List Aux User Rows

Right-click a table row within the **Scan List Aux User** tab and select **Insert Row** from the popup menu as in *Figure 29*.

| ┆┆ ⊙ DLogger Sj                              | pecification Edito | r:/specs/jas_d | llog_test_10   | 2320 <2>    | $\odot \odot$ | × |
|----------------------------------------------|--------------------|----------------|----------------|-------------|---------------|---|
| <u>File Edit H</u> elp<br>Keywords Scan List | Insert Row         | List Aux User  | ECM List       |             |               |   |
| CyFlex Variable                              | Remove Row         | me             |                |             |               |   |
|                                              | Preferences        |                |                |             |               |   |
|                                              | <u>U</u> ndo       |                |                |             |               |   |
|                                              | Redo               |                |                |             |               |   |
|                                              |                    |                |                |             |               |   |
|                                              |                    |                |                |             |               |   |
|                                              |                    |                |                |             |               |   |
|                                              |                    | Scan List Au   | x User Errors: | 0 Total Err | ors: 0        |   |

Figure 29: Insert Scan List Aux User Row

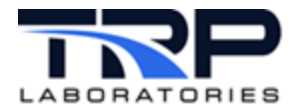

# 2.2.4.2 Editing Scan List Aux User Rows

Execute the following steps to edit data in a Scan List Aux User row:

1. Double-click the **CyFlex Variable** column to display the **Variable Selection** dialog as in *Figure 30*.

| File Edit H   | elp                                                    |          |
|---------------|--------------------------------------------------------|----------|
| Keywords Scar | List Meta Data List Scan List Aux User<br>le Selection | ECM List |
| Group         | All Variables                                          | •        |
| Variable      | inlet_airC.                                            | -        |
| SubVariable   | H2                                                     | •        |
| Units         | frac_conc                                              | -        |
|               | Ok Canc                                                | el       |
|               |                                                        |          |
|               |                                                        |          |

- 2. Select the type of variable to log from the **Group** drop-down and select the variable name to log from **Variable** drop-down.
- 3. Select **OK** to incorporate changes.
- 4. When selecting a variable name from the **Variable** Selection dialog, the **Alternate Name** box is automatically populated with the selected variable name. To edit the data within **Alternate Name** box, double click within the **Alternate Name** column and enter the correct information as in *Figure 31*.

| 👬 💿 DLogger Sp                         | ecification   | n Editor:/specs/jas_dlog_test_102320 <2> 📀 🔗 🔅 | $\overline{\mathbf{S}}$ |
|----------------------------------------|---------------|------------------------------------------------|-------------------------|
| <u>F</u> ile <u>E</u> dit <u>H</u> elp |               |                                                |                         |
| Keywords Scan List                     | Meta Data Lis | ist Scan List Aux User ECM List                |                         |
| CyFlex Variable                        | Alter         | mate Name                                      |                         |
| inlet_airC.H2                          | - inlet       | et_airC.H2                                     |                         |
|                                        |               |                                                |                         |
|                                        |               |                                                |                         |
|                                        |               |                                                |                         |
|                                        |               | Scan List Aux User Errors: 0 Total Errors: 0   |                         |

Figure 31: Edit Alternate Name

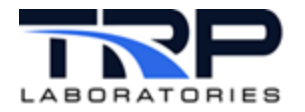

# 2.2.4.3 *Removing a Scan List Aux User Row*

Right-click a table row within the **Scan List Aux User** tab and select **Remove Row** from the pop-up menu as in *Figure 32*.

| Figur                      | e 32  | : Remove Scan Li  | st Aux User Row                   |
|----------------------------|-------|-------------------|-----------------------------------|
| 👬 💿 DLogger Specifica      | tion  | Editor:/specs/jas | dlog_test_102320 <2> 📀 🔗 🛞        |
| <u>File Edit H</u> elp     |       |                   |                                   |
| Keywords Scan List Meta Da | ata L | Insert Row        | ECM List                          |
| CyFlex Variable            | Alte  | Remove Row        |                                   |
| inlet_airC.H2 •            | inl   | Preferences       |                                   |
|                            |       | Undo              |                                   |
|                            |       | Redo              |                                   |
|                            |       |                   |                                   |
|                            |       |                   |                                   |
|                            |       |                   |                                   |
|                            |       | Scan List A       | ux User Errors: 0 Total Errors: 0 |

# 2.2.4.4 *Keywords that can be Added to the Spec File via the Scan List Aux User Tab*

Table 4 lists the keyword that can be added via the Scan List Aux User tab.

Table 4: Keywords that can be Added via the Scan List AUX User Tab

| Generated Keyword In Spec File | Definition                                                                                                    |
|--------------------------------|----------------------------------------------------------------------------------------------------|
| @SCAN_LIST_AUX_USER            | List of CyFlex variable values that are logged within<br>the dlogger output file as the <b>Alternate Name</b> if one<br>is specified. If the <b>Alternate Name</b> is not specified,<br>the <b>CyFlex Variable</b> is referenced as the CyFlex<br>Variable in the output file. |

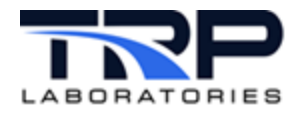

#### 2.2.5 ECM List Tab

Select the ECM List tab to display Ext. Numbers and associated ASAM Specs Paths.

#### 2.2.5.1 Inserting Additional ECM List Rows

Right-click a table row within the **ECM List** tab and select **Insert Row** from the pop-up menu as in *Figure 33*.

| tit (·) DLogger | Specification Edi | tor:/specs/ias dlog test 102320 <2> (v) (^) | (X) |
|-----------------|-------------------|---------------------------------------------|-----|
| File Edit He    | lu lu             |                                             |     |
| Keywords Scan   | Insert Row        | an List Aux User ECM List                   |     |
| Ext. Number     | Remove Row        |                                             |     |
| #ECMO           | Preferences       |                                             | -   |
|                 | <u>U</u> ndo      |                                             |     |
|                 | Redo              |                                             |     |
|                 |                   |                                             |     |
|                 |                   |                                             |     |
|                 |                   |                                             |     |
|                 |                   |                                             |     |
|                 |                   |                                             |     |
|                 |                   | ECM List Errors: 1 Total Errors: 1          |     |

#### Figure 33: Insert ECM List Row

#### 2.2.5.2 Editing ECM List Rows

Execute the following steps to edit data in an **ECM List** row:

1. Double-click the **ASAM Specs Path** column to display the **ASAM3 File Selection** dialog as in *Figure 34*.

| Figure | 34: | ASAM3 | File | Selection |  |
|--------|-----|-------|------|-----------|--|
|--------|-----|-------|------|-----------|--|

| ywords Scan Li<br>t Number | ili O ASAM3 Spec | File Selection  | ust         | 8   |  |
|----------------------------|------------------|-----------------|-------------|-----|--|
| 8                          | Spec File        | /specs/asam3_sp | ecs.cmx-084 | -   |  |
|                            | Extension Number |                 |             | o 🏮 |  |
|                            | ECM Instance     | ECM0:0          | Cancel      | -   |  |
|                            |                  |                 |             |     |  |

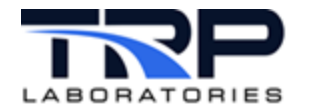

- 2. In the **ASAM3 File Selection** dialog, select the **Spec File** drop-down to select the location and filename for the ECM parameters to be logged.
- 3. Select the **ECM Instance** drop-down to select the ECM name and index number.
- 4. Select **OK** to incorporate changes.

#### 2.2.5.3 *Removing an ECM List Row*

Right-click a table row within the **ECM List** tab and select **Remove Row** from the pop-up menu as in *Figure 35*.

| 👬 💿 DLogg                   | er Specification Editor:/specs/jas_dlog_test_102320 <2> 📀 🔗 | × |
|-----------------------------|-------------------------------------------------------------|---|
| <u>F</u> ile <u>E</u> dit   | Insert Row                                                  |   |
| Keywords Sca<br>Ext. Number | Remove Row                                                  |   |
| #ECMO                       | Preferences                                                 | × |
|                             | Undo                                                        |   |
|                             | Redo                                                        |   |
|                             |                                                             |   |
|                             |                                                             |   |
|                             |                                                             |   |
|                             | ECM List Errors: 1 Total Errors: 1                          |   |

Figure 35: Remove ECM List User Row

#### 2.2.5.4 Keywords that can be Added to the Spec File via the ECM List Tab

Table 5 lists the keyword that can be added via the Scan List Aux User tab.

 Table 5: Keywords that can be Added via the ECM List Tab
 Description

| Generated Keyword In Spec File | Definition                                                                                                    |
|--------------------------------|----------------------------------------------------------------------------------------------------|
| @ECM_LIST                      | Location and filename of an ECM spec file where<br>ECM variables names will be read to add to the list<br>of variables that are logged within the dlogger output<br>file |

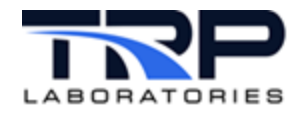

# 3 Using dlogger

# 3.1 Starting and Stopping dlogger

#### 3.1.1 Starting dlogger

Start dlogger either from the command line or by using a script file. All arguments are optional. Refer to *Section 3.4 Command Options* on page 39 and to cyflex.com usage help for <u>dlogger</u>.

When started from the command line, dlogger reads a specification file. Refer to Section 4 *Specification Files* on page 40.

Example syntax:

\$ dlogger dlogger\_spec.315 &

If the file name is not included, the default file /specs/dlogger\_spec.nnn) will be read where .nnn is the test cell name.

Another method for starting and controlling dlogger is through a test procedure which is a text file containing instructions for a test. The CyFlex program Test Manager (gp\_test) reads the test procedure and directs the test accordingly. For more about test procedures and managing tests, refer to the <u>Test Manager User Guide</u>.

#### 3.1.2 Stopping dlogger

Terminate dlogger program from the command line or by using an event called release\_event in the specification file. Refer to Section 4 Specification Files on page 40.

A release\_event signals the end of a sampling interval and terminates dlogger after it writes the data file.

To stop multiple instances of dlogger using the release\_event, modify the respective specification files for each instance. If each instance is specified with a different release\_event, the instances can be released separately. If all instances specify the same release\_event, they are released at the same time. Refer to Section 3.3 Multiple dlogger Instances on page 39 for related information

If a dlogger task has no stop\_event specified, the program closes the data file when the maximum number of scans is reached. This number is defined by the @MAX\_SCANS keyword in the specification file. If the @MAX\_SCANS keyword is not defined in the specification file, dlogger, once started, continues collecting data until a stop event is received.

# 3.2 Output Files

The dlogger output files reside in a directory on the test cell called /data/dlog. This is the default location.

- 1. While data is being collected, the file is written to a sub-directory called /data/dlog/logging.
- 2. When data collection is completed, the file is automatically moved to another subdirectory called /data/dlog/ready.

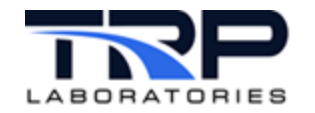

- 3. Next, the tranMove process transfers the file to a central node into the directory /data/darts\_dlogger/ready/\$tc where \$tc is the test cell name.
- 4. An external data manager then moves the file to the server where the data is stored and available to the user for analysis using other tools that support the DARTS system.
- 5. When the process is complete, the system places an acknowledgement file and a copy of the analyzed data file in the test cell sub-directory called /data/dlog/complete.

The user can change the test cell directory where the output files are written. If in the dlogger specification file the user adds the @OUTPUT\_PATH keyword followed by a new directory name, the output file will be written to that location. However, the specified directory must contain the same sub-directories for the output file that exist under the directory /data/dlog/. If those sub-directories are not present, an error message occurs and dlogger will not start.

Output files follow this naming convention:

spec\_filenameYYYYMMDDHHmmSSsss.dlog

where:

YYYYMMDDHHmmSSsss is the Month/Day/Year/Hour/Minute/Second/Microsecond when the file was created.

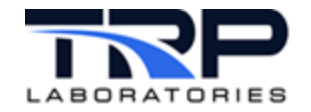

#### 3.2.1 Example Output File

\$FormatRev dlogger id \$FixedMetaData DESCRIPTION='dlogger description' TEST ID='' TEST TYPE='' MODE = 'TC103'GROUP='' PROGRAM= '67781 ' SCAN INTERVAL=0.0200000000000000004163[sec] SYNC EVENT='dlog sync' REGISTERED NAME='dlogger spec.103' SPEC FILENAME='/specs/dlogger spec.103' \$MetaData AC\_AIR\_OT\_P 9.458397 [in\_hg] A/F 10.745051 [NONE] TEST\_TM '3[hrs]' BLOW BY 16.138042 [l/min] ECM ACTIVE FAULTS "789 222" ECM ACTIVE FAULTS 2 [none] USER30@11 "Disabled" H PK CYL P@1 0.000000 [in hq] CHP 02 FLOW DELAY -42.635000 [in h2o] \$Data time, AC AIR OT P, BLOW BY, A/F, H PK CYL P@1, USER30@11, INT MNF P VARIANCE, INT MNF P VARIANCE, INT MNF P VARIAN CE, TEST\_TM, ECM\_ACTIVE\_FAULTS \$Units date-time, in\_hg, l/min, NONE, psi, none, in\_h2o, in\_h2o, in\_h2o, MIN, none \$Values "20160602 143543.107",9.45840,16.1380,10.7,22.5,"no",10.7457,10.7457,10.7457,240.000,"789 222" "20160602 143543.114",9.45840,16.1380,10.7,22.5,"no",10.7457,10.7457,10.7457,240.000,"789 222" "20160602 143543.133",9.83594,16.7393,11.1,23.7,"no",11.1041,11.1041,11.1041,240.000,"789 222" "20160602 143543.153",10.20922,17.3131,11.4,24.8,"no",11.4450,11.4450,11.4450,240.000,"789 222"

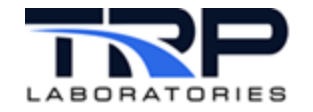

"20160602 143543.173",10.58604,17.8504,11.8,25.9,"no",11.7631,11.7631,11.7631,240.000,"789 222" "20160602 143543.193",10.95018,18.3428,12.1,26.8,"no",12.0534,12.0534,12.0534,240.000,"789 222" "20160602 143543.213",11.29621,18.7825,12.3,27.7,"no",12.3113,12.3113,12.3113,240.000,"789 222" "20160602 143543.233",11.62508,19.1625,12.5,28.4,"no",12.5328,12.5328,12.5328,240.000,"789 222" "20160602 143543.254",11.93097,19.4769,12.7,29.0,"no",12.7143,12.7143,12.7143,240.000,"789 222" "20160602 143543.273",12.20116,19.7206,12.9,29.5,"no",12.8531,12.8531,12.8531,240.000,"789 222" "20160602 143543.293",12.44128,19.8899,12.9,29.8,"no",12.9468,12.9468,12.9468,240.000,"789 222" "20160602 143543.313",12.63892,19.9821,13.0,30.0,"no",12.9941,12.9941,12.9941,240.000,"789 222" "20160602 143543.333",12.79695,19.9958,13.0,30.0,"no",12.9941,12.9941,12.9941,240.000,"789 222" "20160602 143543.353",12.91171,19.9306,12.9,29.8,"no",12.9469,12.9469,12.9469,240.000,"789 222" "20160602 143543.373",12.97889,19.7877,12.9,29.5,"no",12.8533,12.8533,12.8533,240.000,"789 222" "20160602 143543.393",12.99993,19.5693,12.7,29.0,"no",12.7146,12.7146,12.7146,240.000,"789 222" "20160602 143543.413",12.97319,19.2788,12.5,28.4,"no",12.5332,12.5332,12.5332,240.000,"789 222" "20160602 143543.433",12.89960,18.9208,12.3,27.7,"no",12.3118,12.3118,12.3118,240.000,"789 222" "20160602 143543.453",12.78157,18.5010,12.1,26.8,"no",12.0539,12.0539,12.0539,240.000,"789 222" "20160602 143543.473",12.61879,18.0260,11.8,25.9,"no",11.7636,11.7636,11.7636,240.000,"789 222" "20160602 143543.493",12.41266,17.5033,11.4,24.8,"no",11.4456,11.4456,11.4456,240.000,"789 222" "20160602 143543.513",12.17255,16.9411,11.1,23.7,"no",11.1047,11.1047,11.1047,240.000,"789 222" "20160602 143543.533",11.89613,16.3483,10.7,22.5,"no",10.7464,10.7464,10.7464,240.000,"789 222" "20160602 143543.553",11.58980,15.7342,10.4,21.3,"no",10.3763,10.3763,10.3763,240.000,"789 222" "20160602 143543.573",11.25527,15.1085,10.0,20.0,"no",10.0003,10.0003,10.0003,240.000,"789 222" "20160602 143543.593",10.90387,14.4812,9.6,18.7,"no",9.6243,9.6243,9.6243,240.000,"789 222" "20160602 143543.613",10.54161,13.8620,9.3,17.5,"no",9.2543,9.2543,9.2543,240.000,"789 222" "20160602 143543.633",10.16752,13.2607,8.9,16.3,"no",8.8959,8.8959,8.8959,240.000,"789 222" "20160602 143543.653",9.78734,12.6869,8.6,15.2,"no",8.5550,8.5550,8.5550,240.000,"789 222" "20160602 143543.673",9.41735,12.1496,8.2,14.1,"no",8.2369,8.2369,8.2369,240.000,"789 222"

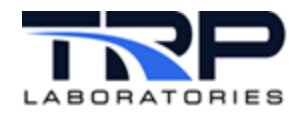

# 3.3 Multiple dlogger Instances

More than one instance of dlogger may run simultaneously with each copy performing different functions based on its specification file. Each copy of the program must have a unique name so that:

- The program instance is registered with the Operating System (OS) and can initialize correctly.
- Other CyFlex programs (such as Test Manager) can communicate with a particular instance if needed.

In the dlogger specification file, the @REG\_NAME keyword identifies the program instance.

# 3.4 Command Options

An option entered at the command line overrides the same option in the specification file.

Syntax:

dlogger [dlogger\_spec\_file] [switch] [options] &

where:

```
dlogger_spec_file = the name of the DARTS logger specification file
```

This argument is not required.

```
The default is: /specs/dlogger_spec.nnn
```

where:

```
nnn = the test cell name
```

Switch:

```
+H Writes a new file when enable_variable becomes TRUE
```

Example:

```
dlogger /specs/dlog1 n=1000 interval=1[sec] &
```

The preceding command starts processing of the file /specs/dlog1. The first option sets the number of samples to 1,000. The second option instructs that samples be taken every second.

Refer to full cyflex.com usage help for dlogger.

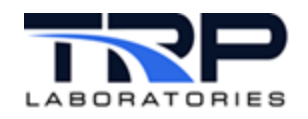

# **4** Specification Files

## 4.1 Specification File Format

The dlogger specification file is made up of "keywords." Each keyword begins with the @ symbol which identifies to dlogger that the line is a keyword. The text following the symbol on the next line describes an action or process for the program to perform.

Example:

@START\_EVENT

The keyword is uppercase text without any blank spaces. The next line(s), called the *keyword\_value*, specifies the action or process.

Example:

@START\_EVENT

start\_logging

Certain keywords must be specified in the specification file before dlogger can run. Those keywords are identified in *Table 6* as "Required." However, if a function will not be used, the corresponding keyword does not have to be included in the file.

#### 4.2 Specification File Keywords

Table 6 lists all keywords available for dlogger specification files.

Several keywords are required in the specification file as indicated in the table below.

Certain keywords support computed expressions. Those keywords and more about computed expressions are described in *Section 4.3 Computed Expressions* on page 50.

| Keyword                     | Required | Description                                                                                                    |
|-----------------------------|----------|----------------------------------------------------------------------------------------------------|
| @CLEAR_STATISTICS<br>_EVENT | No       | This event causes the statistical buffers within <i>dlogger</i> to be reset to 0.                                                                                                    |
|                             |          | Example:                                                                                                    |
|                             |          | @CLEAR_STATISTICS_EVENT<br>clear_stats                                                                                                    |
|                             |          | This might be used at the start of a test mode so that statistics only apply to data taken in that mode.                                                                                                    |
| @DARTS_STEADY_<br>STATE     | No       | The presence of this keyword will cause two things to<br>happen. First, the scan list (described below) will<br>automatically include all entries in the default PAM specs file.<br>Second, the output format will be changed to comply with the<br>input requirements of the RAPID data analysis process.<br>This keyword does not require a follow-on entry. |

Table 6: Specification File Keywords

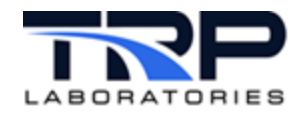

| Keyword      | Required | Description                                                                                                    |
|--------------|----------|----------------------------------------------------------------------------------------------------|
| @DESCRIPTION | Yes      | The user configurable description appears at the top of the output file.                                                                                                    |
|              |          | Example of a simple string description is enclosed in single quotes:                                                                                                    |
|              |          | @DESCRIPTION                                                                                                    |
|              |          | 'This is a description of my test.'                                                                                                    |
|              |          | A more complex description can be constructed using a computed expression.                                                                                                    |
|              |          | @DESCRIPTION                                                                                                    |
|              |          | 'Torque sweep, model=' + model + `, S/N= ` +<br>serial                                                                                                    |
|              |          | If the CyFlex variables 'model' and 'serial' had values of 15LTA and 14026490 respectively, the following would be written to the output file:                                                                 |
|              |          | Torque sweep, model=15LTA, S/N= 1402690                                                                                                    |
|              |          | An error occurs and the program exits if the keyword is not in the spec file.                                                                                                    |
| @DLOGGER     | Yes      | This is to clarify that the spec file is a <i>dlogger</i> spec file. It presently has no need for associated data.                                                                                             |
|              |          | Example:                                                                                                    |
|              |          | @DLOGGER<br>dlogger_id                                                                                                    |
| @DONE_EVENT  | No       | The name of the event that is set when the data collection is complete. This is an output event and can be used to inform another process that the output file is now available.                               |
|              |          | @DONE_EVENT                                                                                                    |
|              |          | Logging_done                                                                                                    |
|              |          | /ready directory.                                                                                                    |
| @ECM_LIST    | No       | This keyword is followed by a list of asam3 specification file<br>names, ECM names and channel lists that are to be logged.<br>All files, ECM names, and channel lists must exist prior to<br>running dlogger. |
|              |          |                                                                                                    |
|              |          | 0 /specs/asam3 specs.123:ECM0:0                                                                                                    |
|              |          | 1 /specs/asam3_specs.123:ECM1:2                                                                                                    |

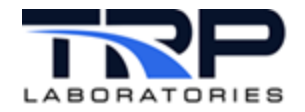

| Keyword                         | Required | Description                                                                                                    |
|---------------------------------|----------|----------------------------------------------------------------------------------------------------|
| @ENABLE                         | No       | The enable variable is a logical variable that must be set to<br>TRUE before logging can take place. Typically, this variable is<br>set in a test procedure or manually by the user. It may be<br>used to turn logging on and off at different modes of a test.<br>Example:<br>@ENABLE<br>logging_ok                                                                                                    |
| @FIFO_LOG_BUFFER                | No       | Activates First-in First-out (FIFO) logging.<br>This keyword allows dlogger to collect data in a "circular"<br>buffer. The buffer fills with data until the maximum number of<br>scans defined by @MAX_SCANS have been captured and then<br>repeatedly refreshes according to the FIFO technique.<br>The buffer is written to the output file when the "trigger" event<br>is received. The trigger event is either the @RELEASE_EVENT<br>or the @STOP_EVENT. The buffer begins filling when the<br>@START_EVENT is received or starts immediately if no<br>@START_EVENT is specified. If the @MAX_SCANS and the<br>trigger event are not specified, FIFO logging is not made<br>active.<br>Example:<br>@FIFO_LOG_BUFFER<br>Specifying the keyword alone within the spec file enables the<br>FIFO logging feature. |
| @FIFO_POST_<br>TRIGGER_INTERVAL | No       | Specify the length of time to obtain scans after the FIFO<br>trigger event (stop or release event) has been received. The<br>INTERVAL keyword has precedence over the<br>FIFO_POST_TRIGGER_SCANS keyword. If both are<br>specified, the FIFO_POST_TRIGGER_INTERVAL value will<br>be used.<br>Example:<br>@FIFO_POST_TRIGGER_INTERVAL<br>5[sec]                                                                                                    |
| @FIFO_POST_<br>TRIGGER_SCANS    | No       | Specify the number of scans to obtain after the FIFO trigger<br>event (stop or release event) has been received.<br>Example:<br>@FIFO_POST_TRIGGER_SCANS<br>39                                                                                                    |

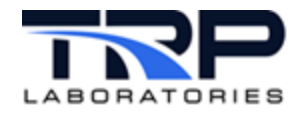

| Keyword                      | Required | Description                                                                                                    |
|------------------------------|----------|----------------------------------------------------------------------------------------------------|
| @FORCE_DIRECT_<br>FILE_WRITE | No       | Indicates that data should be written directly to the output file<br>when high data rates are used. Care should be exercised<br>when using this command with very high data rates so that<br>excessive CPU time is not used by the dlogger program.                                                                                                    |
|                              |          | Example:<br>@FORCE_DIRECT_FILE_WRITE<br>YES                                                                                                    |
|                              |          | Note: if no value follows the keyword, then a value of $\mathtt{YES}$ is assumed.                                                                                                    |
| @FTP_EVENT                   | No       | Specifies the CyFlex event that will be set to cause the output<br>file to be finalized. This initiates the transfer of the dlogger<br>output data file to the /ready directory. The default is<br>FTP_write.<br>Example:<br>@FTP_EVENT<br>ftp_log_data                                                                                                    |
| @GET_NEW_SCAN_<br>INTERVAL   | No       | The name of an event that can be used to trigger a re-<br>evaluation of the SCAN_INTERVAL computed expression.<br>Example:<br>@GET_NEW_SCAN_INTERVAL<br>New_dlog_intvl<br>If the event does not exist when the <i>dlogger</i> task is started,<br>dlogger can create the event.                                                                                                    |
| @GROUP                       | Yes      | Label of CyFlex String variable that contains the measurement name to include in the output file meta-data GROUP= ' <value>'</value>                                                                                                    |
| @LOG_DIGITAL_<br>DESCP       | No       | This keyword causes the LOGICAL_VARIABLE descriptions<br>to be logged for all LOGICAL_VARIABLES in place of the<br>values 0 or 1. The keyword can have an entry following it of<br>either yes or no. If no entry follows this keyword the value of<br>yes is assumed.<br>Example:<br>@LOG_DIGITAL_DESCP<br>Yes                                                                                                    |
| @LOG_STATISTICS              | No       | Specifies that statistics should be computed for the variables<br>specified via the @SCAN_LIST keyword. The statistical<br>variables are created locally and are not available to any<br>other process. Data collection begins with the start event<br>(@START_EVENT keyword) and is collected at the rate<br>specified by the @SCAN_INTERVAL keyword.<br>The statistical values are logged to the output file when a |

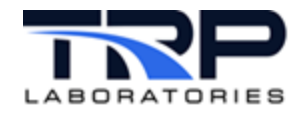

| Keyword                    | Required | Description                                                                                                    |
|----------------------------|----------|----------------------------------------------------------------------------------------------------|
|                            |          | stop event (@STOP_EVENT) is received or the maximum<br>number of samples (@MAX_STATISTICAL_SCANS keyword)<br>have been collected. This also stops the data collection.                                   |
|                            |          | By default, the average value, AV member of the statistical variable, is logged; however, additional members may be logged. See @SCAN_LIST keyword on page 47.                                           |
|                            |          | When another start event is received, all statistical buffers are cleared and the data collection process begins again.                                                                                  |
|                            |          | NOTE: If another start event is received before a stop event<br>is, or the maximum number of scans is reached, there is no<br>output. The variables are cleared and the data collection<br>begins again. |
|                            |          | Example:                                                                                                    |
|                            |          | @LOG_STATISTICS<br>YES                                                                                                    |
| @LOGGING_ACTIVE<br>LABEL   | No       | The name of a CyFlex Logical variable that indicates dlogger is actively collecting data.                                                                                                    |
|                            |          | @LOGGING_ACTIVE_LABEL                                                                                                    |
|                            |          | Loger_collecting                                                                                                    |
| @MAX_SCANS                 | No       | The maximum number of samples in a sampling session. A zero value or the keyword being absent indicates a sampling session will continue until a stop_event is received.                                 |
|                            |          | Example:<br>@MAX_SCANS                                                                                                    |
|                            |          | 1000                                                                                                    |
|                            |          | When this scan count is reached, data is moved from the output directory (/logging) to a sibling directory (/ready).                                                                                     |
| @MAX_STATISTICAL_<br>SCANS | No       | Specifies the maximum number of scans when the<br>@LOG_STATISTICS keyword is specified.                                                                                                    |
|                            |          | Example:<br>@MAX_STATISTICAL_SCANS                                                                                                    |
|                            |          | 1000                                                                                                    |
|                            |          | This causes statistics to be calculated when 1000 scans have completed.                                                                                                    |

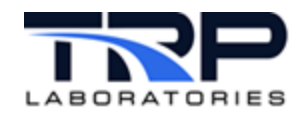

| Keyword      | Required | Description                                                                                                    |
|--------------|----------|----------------------------------------------------------------------------------------------------|
| @META_DATA   | Yes      | This is a list of PAM/DARTS/Mach parameter keywords, each<br>with a corresponding CyFlex variable or literal string. These<br>are written to the \$MetaData header section of the<br>dlogger output file.<br>Specification file format:<br><keyword1> &lt;<i>CyFlexVarLabel1&gt;</i><br/><keyword2> &lt;<i>CyFlexVarLabel1&gt;</i><br/><keyword3> 'literal value3 [<units3>]'<br/>Example:<br/>@META_DATA<br/>#real<br/>AC_AIR_OT_P ac_air_ot_p<br/>#real<br/>A/F FR_AF_ratio<br/>#literal string<br/>TEST_TM '3[hrs]'<br/>#real<br/>BLOW_BY blow_by_vf<br/>#string<br/>ECM_ACTIVE_FAULTS fault_value<br/>#logical<br/>USER30@11 fish_hook<br/>#real - computed variable<br/>H_PK_CYL_P@1 ac_air_in_p<br/>#real - ai_input<br/>CHP_02_FLOW_DELAY air_mtr0_p<br/>The parameter keywords are derived from the<br/>/cyflex/parameter. dat file content.</units3></keyword3></keyword2></keyword1> |
| @MODE        | Yes      | Label of CyFlex String variable that contains the test mode to<br>include in the output file meta-data MODE=' <value>'<br/>Example:<br/>@MODE<br/>test_mode</value>                                                                                                    |
| @OUTPUT_PATH | No       | The directory path that specifies where the output file should<br>be written. If this keyword is absent, then the default path is:<br>/data/dlog/logging.<br>Example:<br>@OUTPUT_PATH<br>/data/my_data/<br>This can be a string variable that contains the directory path<br>for the output file. The directories, /logging/ready and<br>/logging/complete must exist in the specified directory or<br>the dlogger task will not start properly.                                                                                                    |

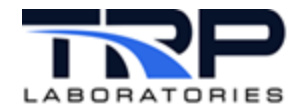

| Keyword                   | Required | Description                                                                                                    |
|---------------------------|----------|----------------------------------------------------------------------------------------------------|
| @PROGRAM                  | Yes      | Label of CyFlex string variable that contains the program or<br>project name to include in the output file meta-data<br>PROGRAM=' <value>'<br/>Example:<br/>@PROGRAM<br/>prog_proj</value>                                                                                                    |
| @READ_SPEC_FILE_<br>EVENT | No       | The name of an event that, when received by dlogger causes <i>dlogger</i> to re-read the spec file.<br>@READ_SPEC_FILE_EVENT read_it                                                                                                    |
| @REG_NAME                 | No       | The name that registers the instance of dlogger with the OS. The name must be unique throughout out the system or the task will fail to initialize correctly.<br>Example:<br>@REG_NAME<br>CVS_FTP75                                                                                                    |
| @RELEASE_EVENT            | No       | The name of the event that signals the end of a sampling<br>interval and terminates the dlogger task after the data file<br>was written.<br>Example:<br>@RELEASE_EVENT<br>release_dlog<br>When received, data is moved from the output location to a<br>sibling directory, /ready.                                                                                                    |
| @RUNNING_AVERAGE          | No       | Specify the window width of a running average and the event<br>that causes the data to be logged.<br>This keyword causes statistics to be computed for the<br>variables specified via the @SCAN_LIST keyword. The<br>variables are created locally and are not available to any<br>other process.<br>The statistics are computed for the specified window width<br>and continue to be computed as long as data collection is<br>active. The total number of data points making up the running<br>average is a function of the window width and the scan<br>interval as specified by the @SCAN_INTERVAL keyword.<br>Computed expressions are allowed for the window width<br>specification.<br>The values are logged to the output file whenever the<br>specified 'log data event' is received. By default, the average<br>(AV) member is logged; however, additional members may be<br>logged. See @SCAN_LIST keyword on page 47.<br>Example: |

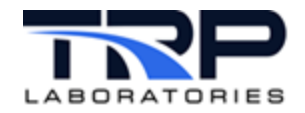

| Keyword        | Required | Description                                                                                                    |
|----------------|----------|----------------------------------------------------------------------------------------------------|
|                |          | @RUNNING_AVERAGE                                                                                                    |
|                |          | 30[sec] log_average_data                                                                                                    |
| @SCAN_INTERVAL | Yes      | The time between lines of data in the output file.                                                                                                    |
|                |          | Example:                                                                                                    |
|                |          | @SCAN_INTERVAL                                                                                                    |
|                |          | OR                                                                                                    |
|                |          | @SCAN_INTERVAL                                                                                                    |
|                |          | Variable_name                                                                                                    |
|                |          | Note: Scan intervals that are less than one second cause<br>data to be saved in memory and written to the output file until<br>a stop_event is received or the @MAX_SCANS value is<br>reached. This feature can be overridden with the<br>@FORCE_DIRECT_FILE_WRITE keyword, refer to page 43.                                                                                                    |
|                |          | If the SCAN_INTERVAL is entered as a computed expression, the expression is evaluated each time that the START_EVENT is set.                                                                                                    |
| @SCAN_LIST     | Yes      | This is the list of variables that are to be sampled. Each<br>variable specified may have units specified and/or a statistical<br>member, and/or a LOG_DIGITAL_DESCRIPTION keyword<br>for logical variables. Each variable must include a DARTS<br>(PAM) keyword. Statistical members are valid only if the<br>@LOG_STATISTICS or @RUNNING_AVERAGE keyword was<br>specified before the SCAN_LIST keyword is processed. |
|                |          | The statistics are computed internally and are not the values of any CyFlex statistical variable.                                                                                                    |
|                |          | Variables to be sampled are listed in this format:                                                                                                    |
|                |          | <pre>@ SCAN_LIST <variable> <darts keyword=""></darts></variable></pre>                                                                                                    |
|                |          | Variables (labels) and their corresponding DARTS keywords are defined as follows:                                                                                                    |
|                |          | label_1 DARTS_KEYWORD1                                                                                                    |
|                |          | This is the CyFlex variable to be logged and the corresponding DARTS keyword written to the data header of the output file.                                                                                                    |
|                |          | label_2[units] DARTS_KEYWORD2                                                                                                    |
|                |          | Optionally, output units may be specified for each label.                                                                                                    |
|                |          | label_2 .MX DARTS_KEYWORD3                                                                                                    |
|                |          | A statistical member may be specified when either<br>@LOG_STATISTICS or the @RUNNING_AVERAGE keyword is<br>specified                                                                                                    |

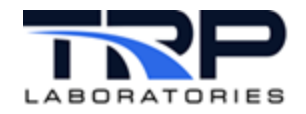

| Keyword | Required | Description                                                                                                    |
|---------|----------|----------------------------------------------------------------------------------------------------|
|         |          | label_3 LOG_DIGITAL_DESCP DARTS_KEYWORD4                                                                                                    |
|         |          | Labe1_3 is a logical variable and the description will be logged instead of a 0 or 1.                                                                                                    |
|         |          | Note: The optional units, statistical member and LOG_DIGITAL_DESCP shown above may be specified in any order. If units are specified, they must immediately follow the label name and be enclosed in [brackets]                                                                                                    |
|         |          | Example 1:<br>@SCAN_LIST<br>int_mnf_T DARTS_KEYWORD1<br>int_mnf_p[in_hg] DARTS_ KEYWORD2                                                                                                    |
|         |          | The above will log int_mnf_p in units of 'inches of mercury'.                                                                                                    |
|         |          | <b>Note:</b> When specifying the units, there should not be a space between the variable name and the specified units of [in_hg].                                                                                                    |
|         |          | Example 2:                                                                                                    |
|         |          | @SCAN_LIST                                                                                                    |
|         |          | int_mnf_t DARTS_KEYWORD1<br>int_mnf_t .MX DARTS_KEYWORD2<br>int.mnf_t .SD DARTS_KEYWORD3                                                                                                    |
|         |          | If the @LOG_STATISTICS or @RUNNING_AVERAGE keyword<br>was specified, then the values logged are different than<br>described above. If the @LOG_STATISTICS keyword was<br>specified and the scan list is that shown in example 2, the log<br>file will contain the average value of the parameter<br>int_mnf_t as the first value and will have the maximum<br>value of the parameter int_mnf_t as the second value. The<br>maximum value member was specified by entering the<br>standard two-character CyFlex statistical variable member<br>preceded by a period, and also needs to be separated from<br>the root variable label by a space. Refer to keywords<br>@LOG_STATISTICS on page 43 and @RUNNING_AVERAGE<br>on page 46 for more information.<br>Example 3:<br>If the specified variable that is being logged is a |
|         |          | LOGICAL_VARIABLE, the logical description may be logged<br>in place of the values 0 or 1.                                                                                                    |
|         |          | For example, if the following channel specification is an entry under the <code>@SCAN_LIST</code> keyword,                                                                                                    |
|         |          | enab_lwr_lmtLOG_DIGITAL_DESCP DARTS_KEYWORD5                                                                                                    |
|         |          | the LOGICAL_VARIABLE description of enab_lwr_lmt will<br>be logged in place of the values 0 or 1. The entry must be<br>exactly LOG_DIGITAL_DESCP or the logical description will<br>not be logged.                                                                                                    |

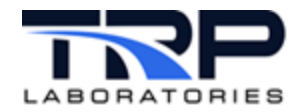

| Keyword             | Required | Description                                                                                                    |
|---------------------|----------|----------------------------------------------------------------------------------------------------|
| @SCAN_LIST_AUX_USER | No       | Use this keyword to create a list of variables that are to be<br>logged and stored by another name in DARTS.<br>Example:<br>@SCAN_LIST_AUX_USER<br># Variable Name Store in DARTS as<br>fuel_heater_ot_t my_variable@1                                                                        |
| @START_EVENT        | No       | The name of an event that signals the start of a sampling<br>interval.<br>Example:<br>@START_EVENT<br>start_logging                                                                                                    |
| @STOP_EVENT         | No       | The name of an event that signals the end of a sampling<br>interval.<br>Example:<br>@STOP_EVENT<br>stop_logging<br>When this is received, data is moved from the output location<br>to a sibling directory /ready.                                                                            |
| @SYNC_EVENT         | No       | The name of an event that can be used to trigger a scan of all<br>channels, usually as an alternative to sampling at a periodic<br>interval. If both @SCAN_INTERVAL and @SYNC_EVENT are<br>specified, the sync scans and interval scans are interlaced.<br>Example:<br>@SYNC_EVENT<br>log_now |
| @TEST_ID            | Yes      | Label of a CyFlex string variable that contains the test ID to<br>include in the output file meta-data TEST_ID=' <value>'<br/>Example:<br/>@TEST_ID<br/>test_id</value>                                                                                                    |
| @TEST_TYPE          | Yes      | Label of CyFlex string variable that contains the test name to include in the output file meta-data TEST_TYPE=' <value>' Example: @TEST_TYPE test_type</value>                                                                                                    |

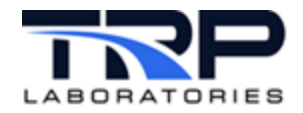

# 4.3 Computed Expressions

Computed expressions may be used in dlogger specification files for various keywords.

A computed expression allows the user to specify the value of a variable as a function of other variables in the system. The user may create a variable and assign it a computed expression. The variable value is then computed by CyFlex based on the expression that the user supplies, which arithmetically combines other variable values.

The following specification file keywords support computed expressions:

- @SCAN\_INTERVAL
- @DESCRIPTION
- @MAX\_SCANS
- @ENABLE
- @RUNNING\_AVERAGE
- @FIFO\_POST\_TRIGGER\_INTERVAL
- @MAX\_STATISTICAL\_SCANS
- @OUTPUT\_PATH

Guidelines for using computed expressions and strings in keywords:

- Computed expressions must be enclosed in double quotes ("...")
- A literal string must be enclosed in single quotes (`...')
- Strings may be joined using the plus (+) sign

Example:

@DESCRIPTION

'Engine model = ` + model + ` S/N = ` + serial

If the CyFlex string variable <model> had a value of <13LTA>, and the string variable <serial> had a value of <14014957>, the test description (@DESCRIPTION keyword) for the dlogger file equals:

Engine model = 13LTA S/N = 14014957

Computed expressions, strings and the variable types that may be assigned a computed expression are described in <u>Creating User Computations and User Variables</u>.